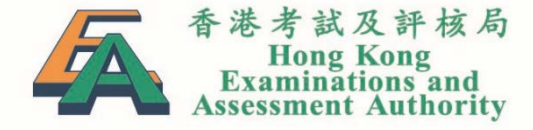

### TSA 2021: Briefing on Submission of School Data and Selection of Special Arrangements (Secondary Schools)

11 November 2020 FACE-TO-FACE13 November 2020 WEBINAR

### Rundown

| 時間            | 項目                                | 講者                                                |
|---------------|-----------------------------------|---------------------------------------------------|
| 14:00 – 14:10 | 致歡迎詞                              | <b>林玲芝博士</b><br>香港考試及評核局<br>教育評核服務部主管             |
| 14:10 – 14:50 | 2021年全港性系統評估安排<br>及<br>學校資料上載注意事項 | <b>謝子慧女士</b><br>香港考試及評核局<br>教育評核服務部經理             |
| 14:50 - 15:05 | ,]·                               | 、休                                                |
| 15:05 – 15:30 | 為學生點選特別安排簡介                       | <b>謝子慧女士</b><br>香港考試及評核局<br>教育評核服務部經理             |
| 15:30 – 16:00 | 答問時間                              | 以上各講者及<br><b>張桂敏博士</b><br>香港考試及評核局<br>教育評核服務部高級經理 |

### **TSA 2021 Improvements**

WEBINAR briefing and online training sessions will be arranged for teachers due to the COVID pandemic and the social distancing requirements

One printed copy of Invigilators' Handbook for each class and one spare copy will be provided to each school (e.g. 4 copies for school with 3 S.3 classes) for environmental friendliness

### Part I: Briefing on Submission of School Data 學校資料上載注意事項

TSA 2021 Important Dates 重要日期

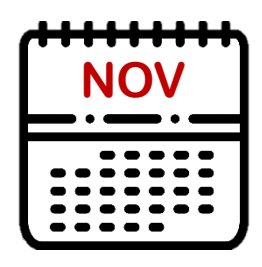

### 24 November 2020

Deadline for online submission of school, student (including special arrangements) and teacher data (for Oral Assessments and ordering of question & answer booklets)

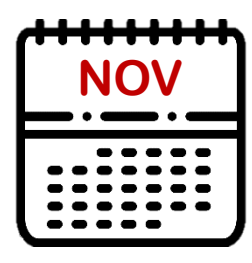

### 30 November 2020

Deadline for applying for special arrangement other than WS0 to WS7 (i.e. Screen Reader, Single-side A3 question paper) for SEN students in Written Assessments

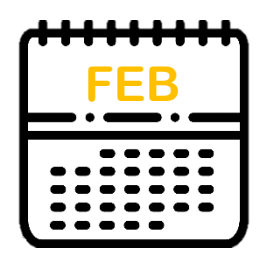

### 3 February 2021

HKEAA will inform schools the date of Oral Assessment and work schedule of Oral Examiners

### Submission of School Data TSA 2021 Important Dates 重要日期 (Cont'd)

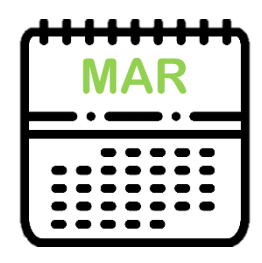

### 8 March 2021

Deadline for updating student data (including special arrangements) for Oral Assessments through BCA website

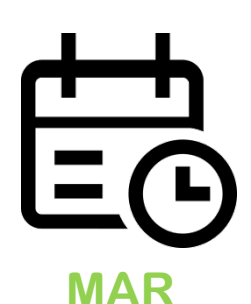

### 9 - 23 March 2021

Frozen period for updating school and student information through BCA website

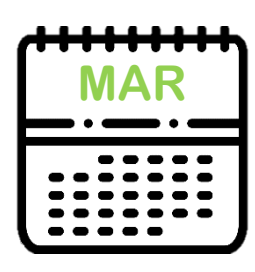

### 18 / 19 March 2021

FACE-TO-FACE / WEBINAR Briefing sessions on the administration of the Oral and Written Assessments

**NEW** 

### '**Submission of School Data** TSA 2021 Important Dates 重要日期 (Cont'd)

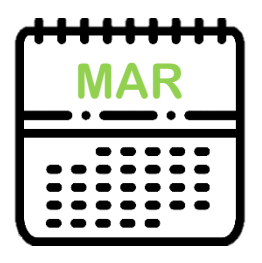

### 31 March 2021

Deadline for updating student data for barcode label printing

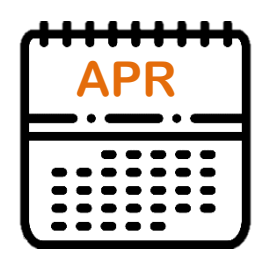

20 or 21 April 2021 Conduct the Oral Assessments

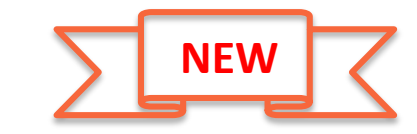

### '**Submission of School Data** TSA 2021 Important Dates 重要日期 (Cont'd)

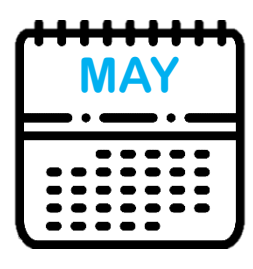

### 7 May 2021

Deadline for updating student information (including special arrangements) for Written Assessments

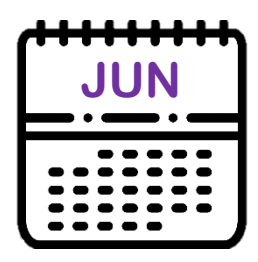

### 16 and 17 June 2021

Conduct the Written Assessments

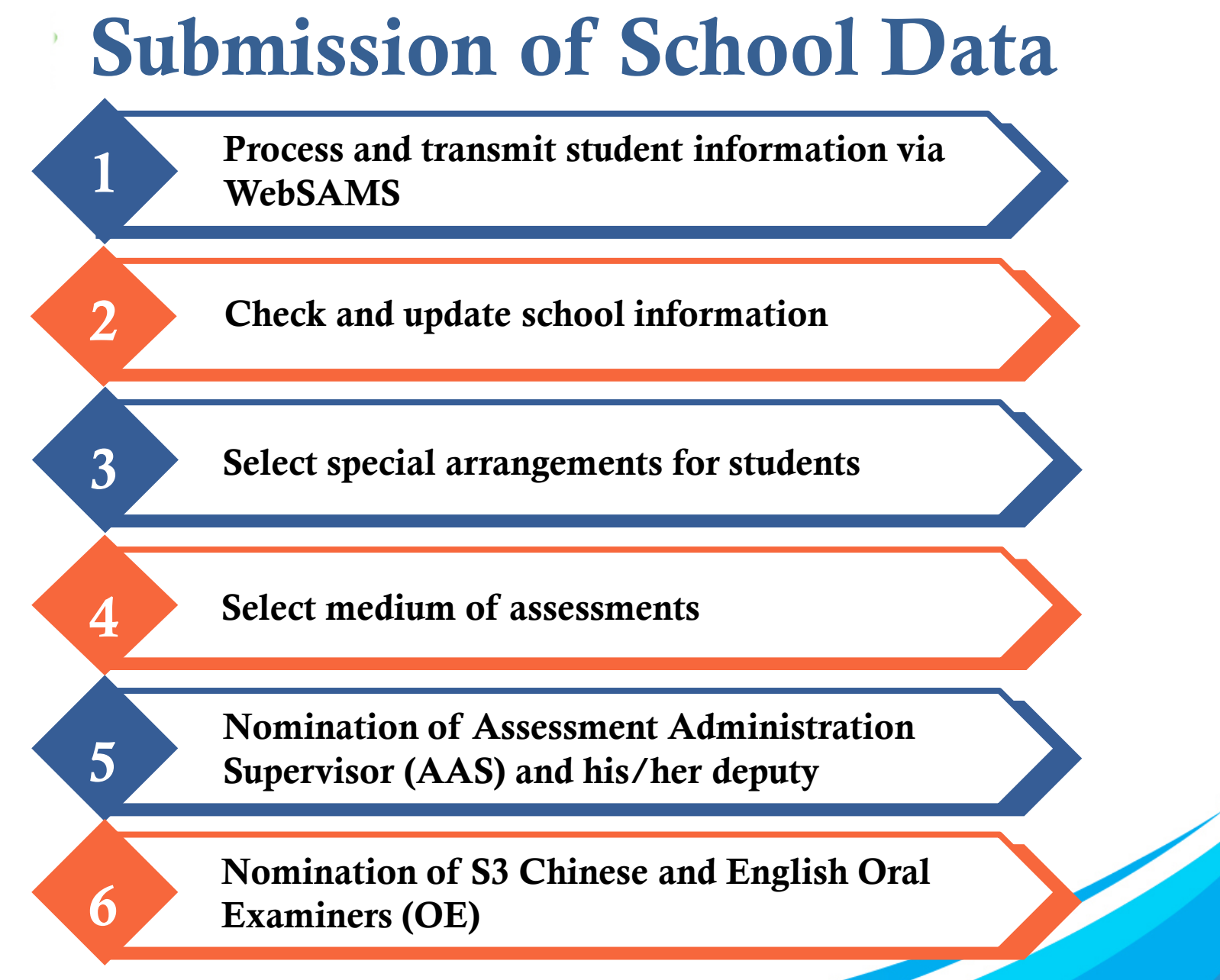

#### BCA website: http://www.bca.hkeaa.edu.hk

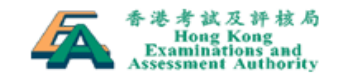

A 主 頁 / 🕂 網頁指南 / English

#### 基本能力評估

教育統籌委員會(教統會)在《終身學習'全人發展─香港教育制度改革建議》中提出設立中、 英、數「基本能力評估」。

「基本能力評估」包括「學生評估」和「全港性系統評估」兩部分。

#### ● 更多

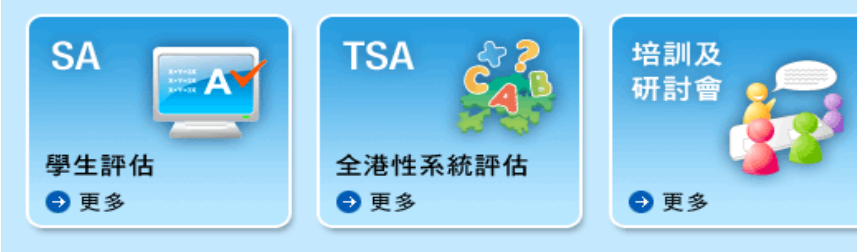

| ∄戶: | TSAS999 | 置 |
|-----|---------|---|
| 密碼: | •••••   |   |
|     |         |   |

#### 最新消息

16-Jun 2017年基本能力評估研究計劃(小學三年級)的評估設計及評估試卷可供閲覽,請按此處參閱。
 05-May 2017年基本能力評估研究計劃(小學三年級)的視

2017年基本能力評估研究計劃(小學二年級)的視 聽資訊評估和說話評估的評估設計及評估試卷可供閱 覽,請按此處參閱。

Login ID:

TSASXXX

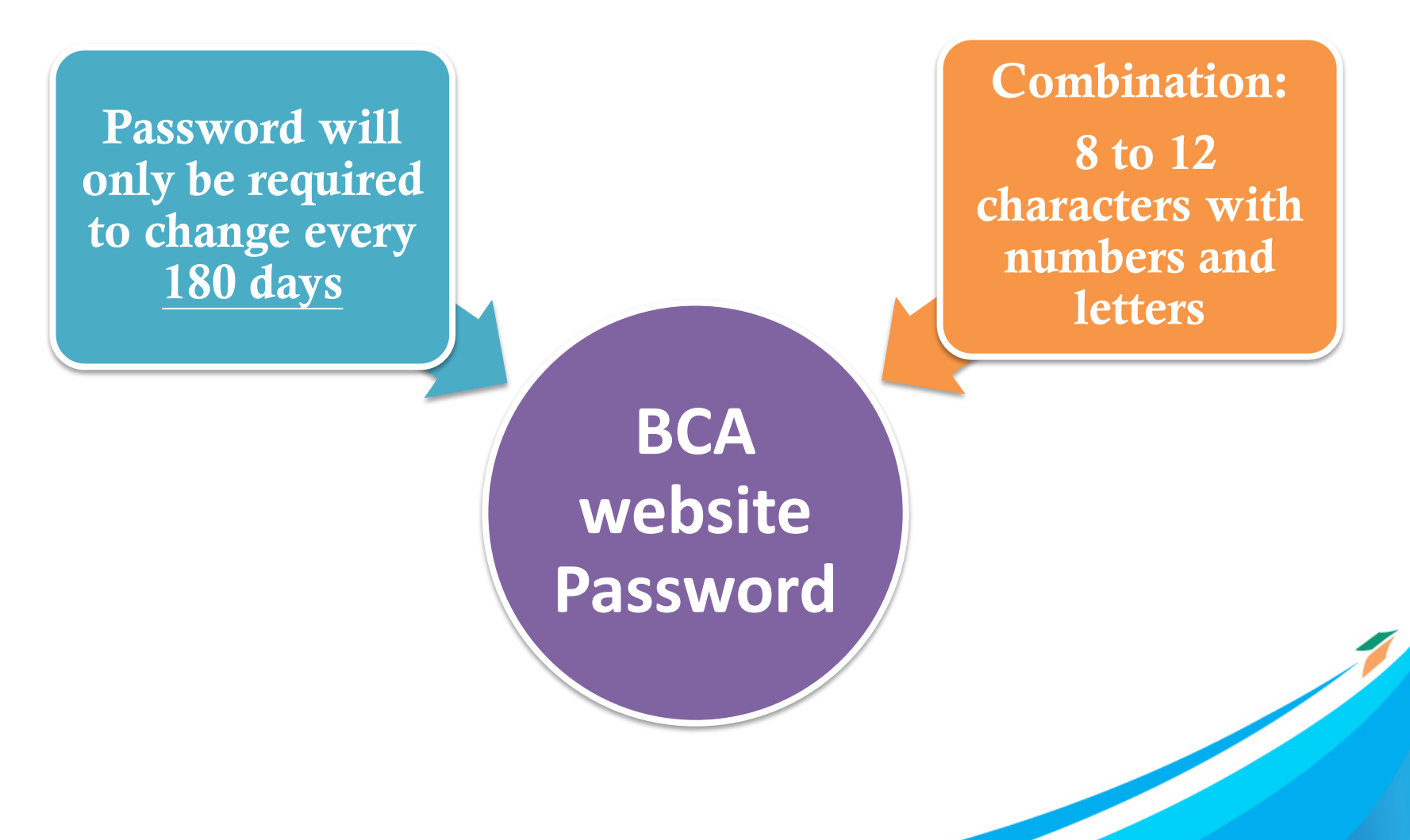

11

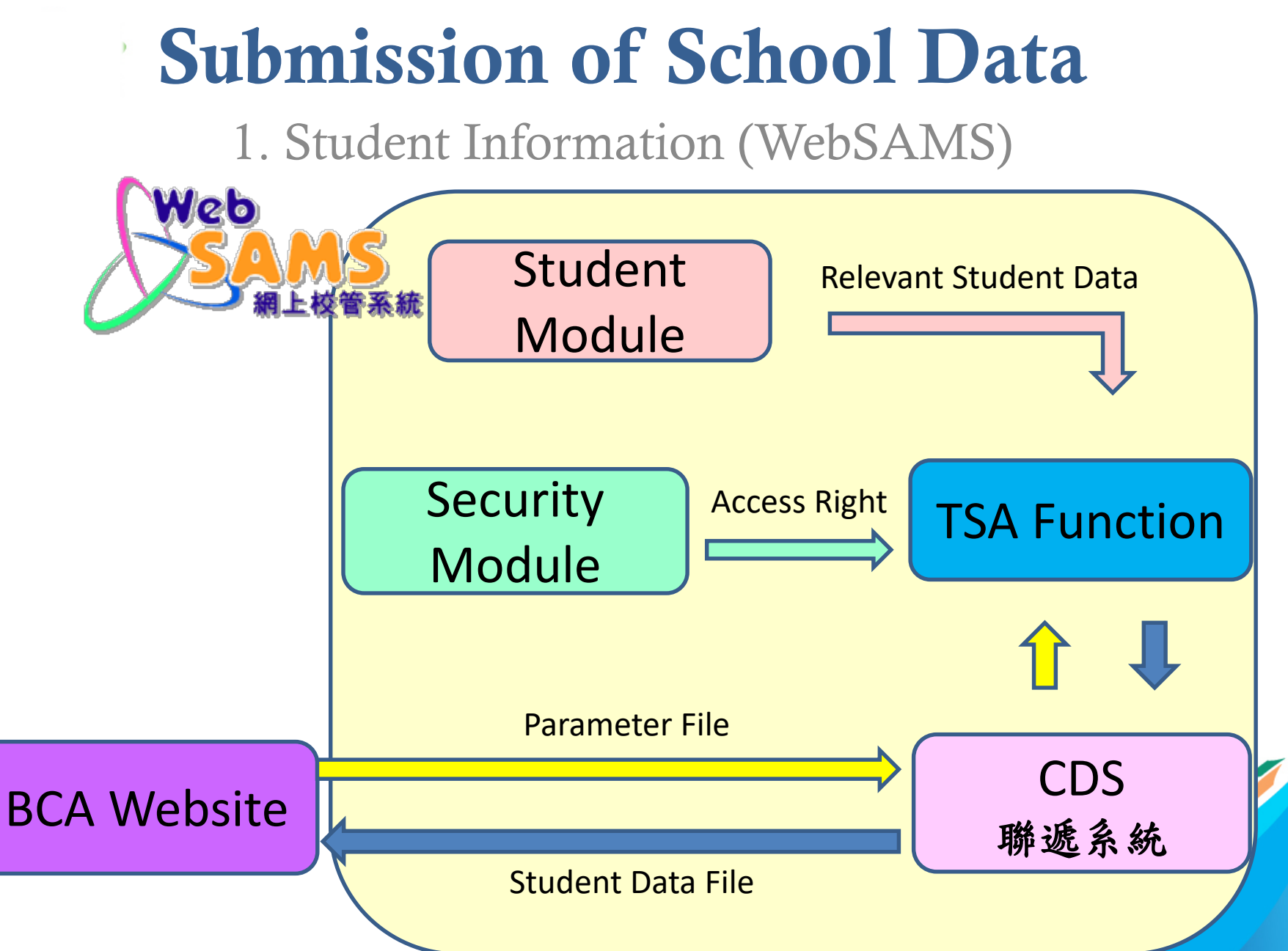

1. Student Information (WebSAMS) (cont'd)

#### A. Procedures

1. Upgrade the System to BUILD version 3.0.0.27082020

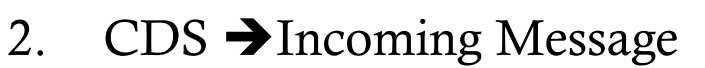

- Decrypt the parameter file, "TSA parameter file for secondary school"
- 3. HKEAA  $\rightarrow$  TSA  $\rightarrow$  Data Communication  $\rightarrow$  Process Incoming Data
  - Import parameter file, "TSA parameter file for secondary school"
- 4. HKEAA  $\rightarrow$  TSA  $\rightarrow$  Maintain Student Data
  - Maintain the student data and save
- 5. HKEAA  $\rightarrow$  TSA  $\rightarrow$  Data Communication  $\rightarrow$  Prepare Outgoing Data
  - Prepare the TSA Student Data file and check the report. If there is no problem, confirm the TSA Student Data file.
- 6. CDS  $\rightarrow$  Outgoing Message  $\rightarrow$  Maintain Message
  - Encrypt and send the TSA Student Data file

Neb

1. Student Information (For schools with WebSAMS) (cont'd)

#### **B.** References

1. PowerPoint on submission of TSA student data for Secondary Schools in WebSAMS

(http://www.edb.gov.hk → School Administration and Management > Administration > IT Systems for Schools > WebSAMS > Briefing Sessions & Workshops)

Or refer to this link: <u>https://www.edb.gov.hk/attachment/tc/sch-admin/admin/sch-it-systems/websams/TSA%20function\_sec.pdf</u>

2. Frequent Asked Questions (http://cdr.websams.edb.gov.hk → 模組資料 >香港考評局程序 > 全港 性系統評估 >常見問題)

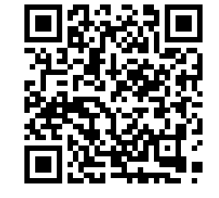

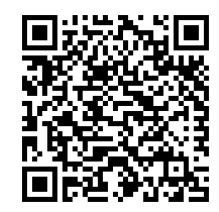

1. Student Information (WebSAMS) (cont'd)

#### C. Enquiries

 WebSAMS School Liaison Officers
 (http://cdr.websams.edb.gov.hk → 聯絡我們 → 下載網上校管系統 (WebSAMS)學校聯絡主任(SLO)名單(2020.09.17版本)

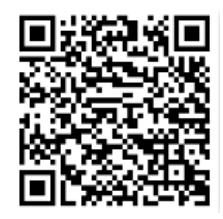

- WebSAMS Helpdesk

   Telephone number: 3125 8510
   Fax number: 3125 8999
   Email: websams\_support@hk.ncs-i.com
- 3. CDS Helpdesk

Telephone number: 3464 0550 Email: <u>cdshelpdesk@edb.gov.hk</u>

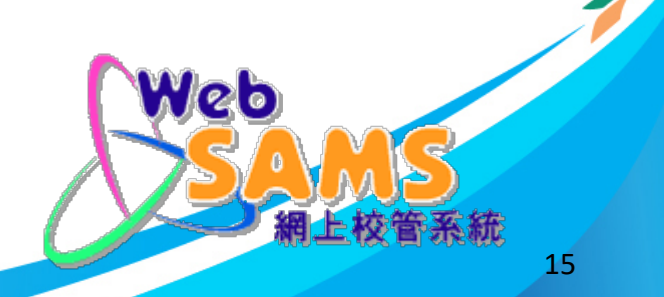

1. Student Information (WebSAMS) (cont'd)

#### For schools with WEBSAMS:

Verify if the student file is transmitted to the **BCA website** from WebSAMS at the Student Batch Upload page.

| User: TSAS999<br>Time: 2015-10-26 09:03 |       | A > School Info Centre Student Batch Upl | > Student Batch Upload | Revie<br>confin<br>are su<br>from | w the report<br>rm all S3 stud<br>iccessfully tra<br>WebSAMS | and<br>lent data<br>insmitted |  |
|-----------------------------------------|-------|------------------------------------------|------------------------|-----------------------------------|--------------------------------------------------------------|-------------------------------|--|
| TSA Centre                              | entre | Upload Date                              | Uploaded By            | School Code                       | View Report                                                  | Data File                     |  |
| Personal Profile                        | 0     | 2015-10-13 11:15                         | TSAS999                | S999                              |                                                              | 0                             |  |
|                                         |       | 2015-10-13 11:12                         | TSAS999                | S999                              |                                                              | 0                             |  |
|                                         |       | 2015-09-17 12:11                         | TSAS999                | S999                              |                                                              | 0                             |  |
|                                         |       | 2015-09-01 16:53                         | WEBSAMS                | S999                              | 0                                                            | 0                             |  |
|                                         |       | 2015-09-01 16:51                         | WEBSAMS                | S999                              | 2                                                            | 0                             |  |

### 1. Student Information (Student Batch Upload)

#### For schools without WEBSAMS:

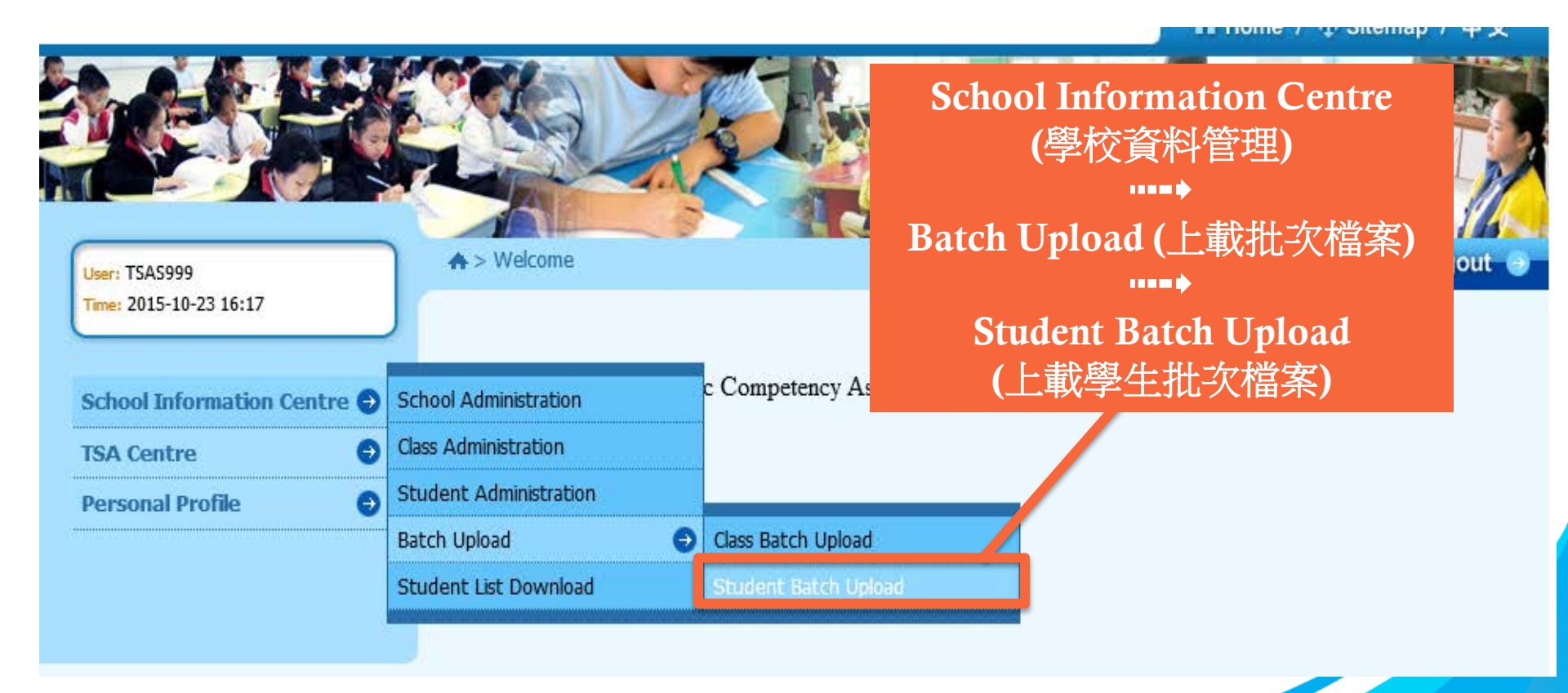

### 1. Student Information (Student Batch Upload) (cont'd)

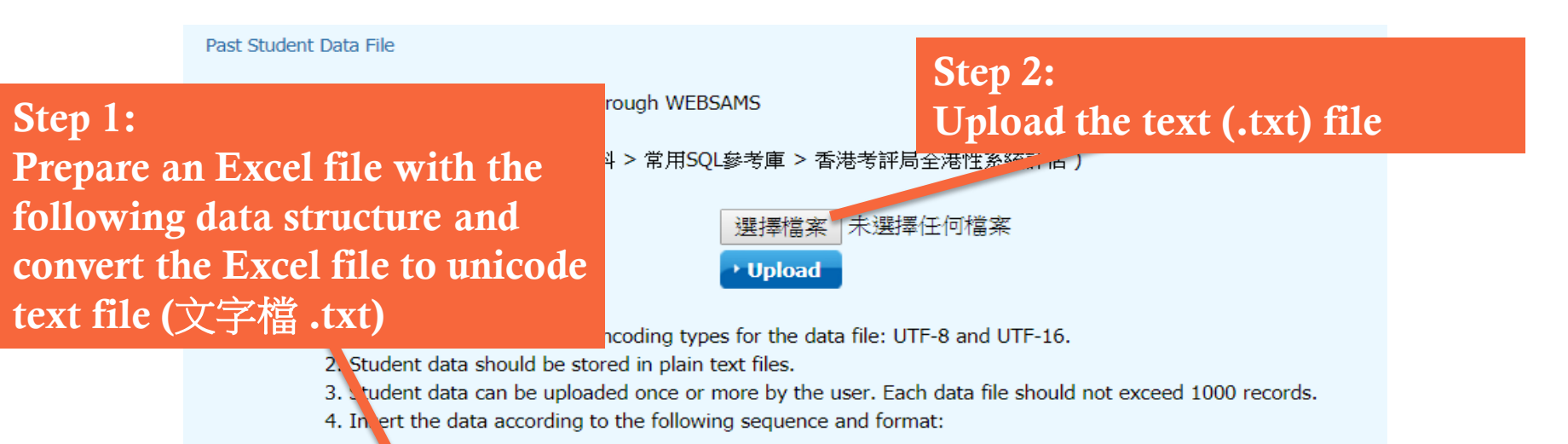

| Field Name | Academic<br>Year | Class<br>Level | Class | Class<br>No. | Name<br>(English) | Name<br>(Chinese) | Gender | Date of<br>Birth | STRN | Email |
|------------|------------------|----------------|-------|--------------|-------------------|-------------------|--------|------------------|------|-------|
| Mandatory  | Y                | Y              | Y     | Y            | Y                 | N                 | Y      | Y                | Y    | N     |
| Max length | 9                | 2              | 10    | 2            | 100               | 80                | 1      | 10               | 15   | 80    |

5. Fields are separated by a Tab.

- 6. Academic Year should be in the format of yyyy/yyyy (e.g. 2015/2016).
- 7. The valid range of the Class Level is either 'P3', 'P6' or 'S3'.
- 8. The maximum value of Class No. is 80.
- 9. The gender's valid values include 'm', 'M', 'f' and 'F'.
- 10. Date of Birth should be in the format of dd/mm/yyyy.

### 1. Student Information (Student Batch Upload) (cont'd)

| A > School Info Centre > Student Batch Upload                             |                |       |              |                              |                              |        |                  |          |       | Logout       | Э |
|---------------------------------------------------------------------------|----------------|-------|--------------|------------------------------|------------------------------|--------|------------------|----------|-------|--------------|---|
|                                                                           |                |       |              |                              |                              |        |                  |          |       |              |   |
| Student F                                                                 | Batch U        | pload |              |                              |                              |        |                  |          |       |              |   |
| 37 Record(s) were successfully updated except the user name and password: |                |       |              |                              |                              |        |                  |          |       |              |   |
| Academic<br>Year                                                          | Class<br>Level | Class | Class<br>No. | Student<br>Name<br>(English) | Student<br>Name<br>(Chinese) | Gender | Date of<br>Birth | STRN     | Email | User<br>Name | ^ |
| 2015/2016                                                                 | S3             | ЗA    | 1            | TESTING 1                    |                              | м      | 01/01/2001       | W1234564 |       | S999T10      | : |
| 2015/2016                                                                 | S3             | ЗА    | 2            | TESTING 2                    |                              | м      | 01/01/2001       | W1234565 |       | S999T20      | : |
| 2015/2016                                                                 | S3             | 3A    | 3            | TESTING 3                    |                              | м      | 01/01/2001       | W1234566 |       | S999T30      |   |
| 2015/2016                                                                 | S3             | 3A    | Confi        | rm the n                     | umber of                     | 2      | 01/01/2001       | W1234567 |       | S999T40      |   |
| 2015/2016                                                                 | S3             | ЗA    | studer       | nt record                    | s is corre                   | oct    | 01/01/2001       | W1234568 |       | S999T50      |   |
| 2015/2016                                                                 | S3             | ЗА    | 0            | TESTING 0                    |                              | M      | 01/01/2001       | W1234569 |       | S999T60      |   |
| 2015/2016                                                                 | S3             | ЗA    | 7            | TESTING 7                    |                              | м      | 01/01/2001       | W1234570 |       | S999T70      | ~ |
| <                                                                         |                |       |              |                              |                              |        |                  |          |       | >            |   |

### 1. Student Information (Student Batch Upload) (cont'd)

| 3 Record(s)      | were re       | jected:       |                         |                                     |                                    |                                |                                                        |   |  |   |  |
|------------------|---------------|---------------|-------------------------|-------------------------------------|------------------------------------|--------------------------------|--------------------------------------------------------|---|--|---|--|
| Academic<br>Year | Class<br>evel | Class         | Class<br>No.            | Student<br>Name<br>(English)        | STRN                               | Email                          | Error<br>Message                                       | ^ |  |   |  |
| 2018/2019        | 53            | • If          | stud<br>ight            | ents we<br>be wron                  | .23459                             |                                | The upload<br>records<br>contain<br>duplicate<br>STRN. |   |  |   |  |
| 2018/2019        | S3            | o<br>a<br>• R | thers<br>nothe          | ) or they<br>er schoo<br>t the late | 23459                              |                                | The upload<br>records<br>contain<br>duplicate<br>STRN. | ~ |  |   |  |
| <                |               | Co<br>A<br>fo | omple<br>mener<br>ollow | eting the<br>dment (S<br>-up for y  | e <u>Studen</u><br>SDA) Fo<br>you. | <u>t Data</u><br><u>rm</u> . W | e will                                                 |   |  | > |  |

### 1. Student Information (Student List Download)

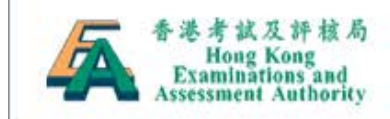

🖀 Home / 🕂 Sitemap / 中文

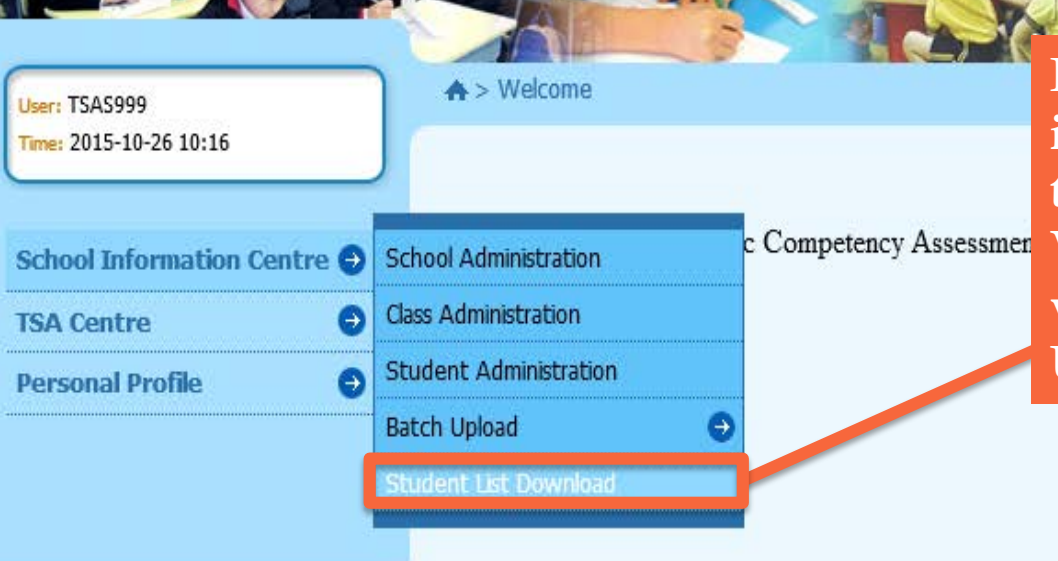

Competency Assessmer Competency Assessmer Competenc

ogout

### 1. Student Information (Student List Download) (cont'd)

|                                                                                                    | _                                                                               |                                                    |                                                    |                                                                                                    |                                                                                        |                                                                                                    |                                                                                                    |                                                                                                    |
|----------------------------------------------------------------------------------------------------|---------------------------------------------------------------------------------|----------------------------------------------------|----------------------------------------------------|----------------------------------------------------------------------------------------------------|----------------------------------------------------------------------------------------|----------------------------------------------------------------------------------------------------|----------------------------------------------------------------------------------------------------|----------------------------------------------------------------------------------------------------|
| 2                                                                                                    |                                                                                 |                                                    |                                                    | Student_Reuplo                                                                                                    | bad_List_S999_201                                                                      | 51026105851 - 記録                                                                                                    | 事本                                                                                                    | - • ×                                                                                                    |
| 檔案(F) 編輯(E)                                                                                                    | 格式(O)                                                                           | 檢視(V)                                              | 說明(H)                                              |                                                                                                    |                                                                                        |                                                                                                    |                                                                                                    |                                                                                                    |
| 2015/2016<br>2015/2016<br>2015/2016<br>2015/2016<br>2015/2016<br>2015/2016<br>2015/2016<br>2015/2016<br>2015/2016<br>2015/2016<br>2015/2016 | 83<br>83<br>83<br>83<br>83<br>83<br>83<br>83<br>83<br>83<br>83<br>83<br>83<br>8 | 3A<br>3A<br>3A<br>3A<br>3A<br>3A<br>3A<br>3A<br>3A | 1<br>2<br>3<br>4<br>5<br>6<br>7<br>8<br>9<br>10    | TESTING 1<br>TESTING 2<br>TESTING 3<br>TESTING 4<br>TESTING 5<br>TESTING 6<br>TESTING 7<br>TESTING 8<br>TESTING 9<br>TESTING 10 | 測<br>測<br>測<br>測<br>記<br>試<br>式<br>四<br>五<br>M<br>M<br>M<br>M<br>M<br>M<br>M<br>M<br>M | 01/01/2001<br>01/01/2001<br>01/01/2001<br>01/01/2001<br>01/01/2001<br>01/01/2001<br>01/01/2001<br>01/01/2001<br>01/01/2001<br>01/01/2001 | W1234564<br>W1234565<br>W1234566<br>W1234567<br>W1234568<br>W1234569<br>W1234570<br>W1234570<br>W1234571<br>W1234572<br>W1234573 | S999T101<br>S999T201<br>S999T301<br>S999T401<br>S999T501<br>S999T601<br>S999T701<br>S999T801<br>S999T901<br>S999T901 |
| 2015/2016<br>2015/2016<br>2015/2016<br>2015/2016<br>2015/2016<br>2015/2016                                                                  | \$3<br>\$3<br>\$3<br>\$3<br>\$3<br>\$3<br>\$3                                   | 3A<br>3A<br>3A<br>3A<br>3A<br>3A                   | 11<br>12<br>13<br>14<br>15                         | TESTING 11<br>TESTING 12<br>TESTING 13<br>TESTING 14<br>TESTING 15                                                              | M<br>M<br>M<br>M                                                                       | 01/01/2001<br>01/01/2001<br>01/01/2001<br>Schools                                                                                        | ¥1234574<br>¥1234575<br>¥1234576<br>can make                                                                                     | S999T103<br>S999T104<br>S999T105<br>amendment on                                                                     |
| 2015/2016<br>2015/2016<br>2015/2016<br>2015/2016<br>2015/2016<br>2015/2016<br>2015/2016<br>2015/2016<br>2015/2016                           | 22<br>22<br>22<br>22<br>22<br>22<br>22<br>22<br>22<br>22<br>22<br>22<br>22      | 3A<br>3A<br>3A<br>3A<br>3A<br>3A<br>3A<br>3A       | 16<br>17<br>18<br>19<br>20<br>21<br>22<br>23<br>23 | TESTING 16<br>TESTING 17<br>TESTING 18<br>TESTING 19<br>TESTING 20<br>TESTING 21<br>TESTING 22<br>TESTING 23<br>TESTING 23      | M<br>M<br>M<br>M<br>M<br>M<br>M                                                        | the file<br>upload to<br>student<br>Student                                                                                              | with <u>unsuc</u><br>this file aga<br><u>informatio</u><br>Batch Upl                                                             | <u>ecessful cases</u> and<br>ain or <u>update the</u><br>o <u>n</u> by using the<br>oad function                     |

### 1. Student Information (Student Administration)

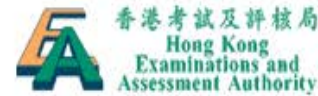

👫 Home / 🕀 Sitemap / 中文 School Information Centre (學校資料管理) ♠ > Welcome out User: TSAS999 Time: 2015-10-26 10:16 **Student Administration** (學生管理) c Competency Assess School Administration School Information Centre Class Administration **TSA** Centre  $( \rightarrow )$ Personal Profile Batch Upload Student List Download

### 1. Student Information (Student Administration) (cont'd)

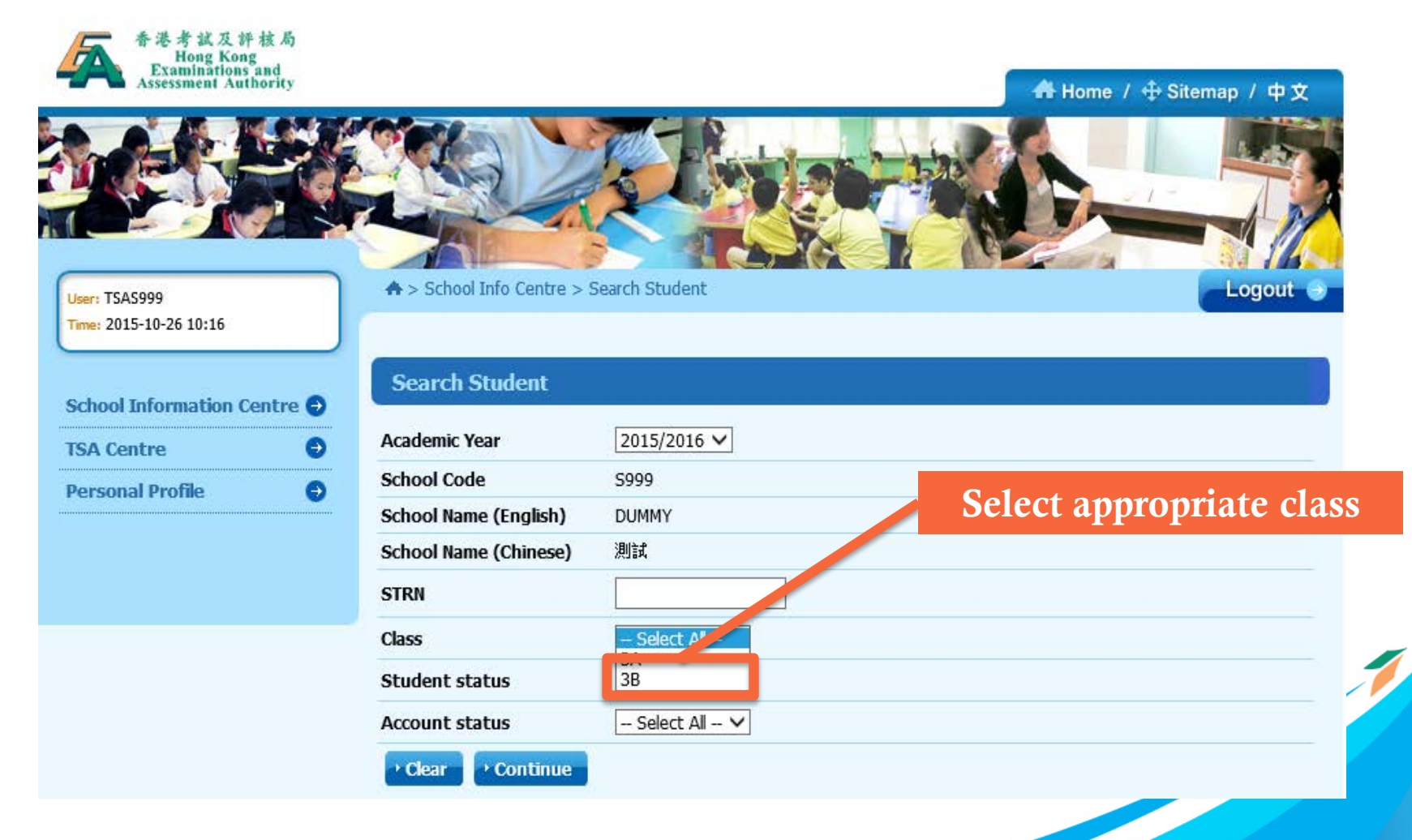

1. Student Information (Release a drop-out student)

| Stud   | lent List    | :          |                              |                              |                   |                   |                      |                       |  |  |
|--------|--------------|------------|------------------------------|------------------------------|-------------------|-------------------|----------------------|-----------------------|--|--|
| Acade  | nic Year     |            |                              |                              |                   | 2015/2016         |                      |                       |  |  |
| School | Code         |            |                              |                              | S999              |                   |                      |                       |  |  |
| School | Name (E      | nglish)    |                              |                              |                   | DUMMY             |                      |                       |  |  |
| School | Name (C      | hinese)    |                              |                              |                   | 測試                |                      |                       |  |  |
| Class  | Class<br>No. | STRN       | Student<br>Name<br>(English) | Student<br>Name<br>(Chinese) | Student<br>Status | Account<br>Status | Last Updated<br>Date | Last<br>Updated<br>By |  |  |
| ЗA     | 16           | W1234579   | TESTING 16                   |                              | Enrolled          | Active            | 2015-10-13<br>11:15  | TSAS999               |  |  |
| ЗA     | 17           | W1234580   | TESTING 17                   |                              | Enrolled          | ALU               | 2015<br>Selec        | t the dro             |  |  |
| 3A     | 18           | W1234581   | TESTING 18                   |                              | Enrolled          | Active            | 2015-<br>11:15       |                       |  |  |
| ЗA     | 19           | W1234582   | TESTING 19                   |                              | Enrolled          | Active            | 2015-10-13<br>11:15  | TSAS999               |  |  |
| ЗA     | 20           | W1234583   | TESTING 20                   |                              | Enrolled          | Active            | 2015-10-13<br>11:15  | TSAS999               |  |  |
| ЗA     | 21           | W1234584   | TESTING 21                   |                              | Enrolled          | Active            | 2015-10-13<br>11:15  | TSAS999               |  |  |
| ЗA     | 22           | W1234585   | TESTING 22                   |                              | Enrolled          | Active            | 2015-10-13<br>11:15  | TSAS999               |  |  |
| ЗA     | 23           | W1234586   | TESTING 23                   |                              | Enrolled          | Active            | 2015-10-13<br>11:15  | TSAS999               |  |  |
| ЗA     | 24           | W1234587   | TESTING 24                   |                              | Enrolled          | Active            | 2015-10-13<br>11:15  | TSAS999               |  |  |
| Total  | No. of Re    | ecord : 24 |                              |                              |                   | E                 | << < 1               | 2 > >>                |  |  |
| Dag    |              |            |                              |                              |                   |                   |                      |                       |  |  |

1. Student Information (Release a drop-out student) (cont'd)

| Student Details         Academic Year*       2017/2018         School Code       S999         School Name (English)       CHRIS TEST SCHOOL         School Name (Chinese)       測證學校         Student Name (Chinese)       测证学校         Student Name (Chinese)       學生臺         STRN*       Z9898991         Email                                                                                                    | ♠ > School Info Centre > Str | udent Details            | Logout 🕘          |       |
|----------------------------------------------------------------------------------------------------|------------------------------|--------------------------|-------------------|-------|
| Academic Year*2017/2018School CodeS999"Release" the selected<br>arop-out studentSchool Name (English)UHRIS TEST SCHOOL"Release" the selected<br>arop-out studentStudent Name (English)HAPPY ONE"TestStudent Name (Chinese)學生意"TestStudent Name (Chinese)學生意TestStudent Name (Chinese)OutTestStudent Name (Chinese)PersonTestStudent Name (Chinese)PersonTestStudent Name (Chinese)PersonTestStudent Name (Chinese)PersonTestStudent Name (Chinese)PersonTestStudent Name (Chinese)PersonTestStudent Name (Chinese)PersonTestStudent Name (Chinese)PersonTestStudent Name (Chinese)PersonTestStudent Name (Chinese)PersonTestStudent Name (Chinese)PersonTestStudent Name (Chinese)PersonTestStudent Name (Chinese)PersonTestStudent Name (Chinese)PersonTestStudent Student Name (Chinese)PersonTestStudent Student Name (Chinese)PersonTestStudent Student Name (Chinese)PersonTestStudent Student Name (Chinese)PersonTestStudent Student Name (Chinese)PersonTestStudent Student Name (Chinese)PersonTestStudent Student Name (Chinese)PersonTestStudent Student                                                                                                    | Student Details              |                          |                   |       |
| School Code       S999       "Release" the selected area of the selected area of the | Academic Year*               | 2017/2018                |                   |       |
| School Name (English) CHRIS TEST SCHOOL "Release" the selected drop-out student   School Name (Chinese) 潮誠學校 drop-out student   Student Name (English)* HAPPY ONE student Name (Chinese)   Student Name (Chinese) 學生臺 student   STRN* 29898991 student   Class* 3B ∨ Class No.*   1 1   Date of Birth* 2002-11-11   2002-11-11 (YurY-MM-DD)   Gender* Male   Last Updated Date 2017-11-02 ro:52   Last Updated Date TSAF 199                                                                                                    | School Code                  | S999                     |                   |       |
| School Name (Chinese)       測試學校       Arop-out student         Student Name (Chinese)       學生壹                                                                                                    | School Name (English)        | CHRIS TEST SCHOOL        | "Release" the sel | ected |
| Student Name (English)*       HAPPY ONE       Import Student Name         Student Name (Chinese)       學生臺       StrRN*       Z9898991         STRN*       Z9898991       Import Student Name       StrRN*       StrRN*                                                                                                    | School Name (Chinese)        | 測試學校                     | dron-out student  |       |
| Student Name (Chinese)學生壹STRN*Z9898991EmailClass*3B ✓Class No.*3B ✓Class No.*1Date of Birth*2002-11-112002-11-11(Y) YY-MM-DD)Gender*MaleLast Updated Date2017-11-02 to::>byTSA': 199                                                                                                    | Student Name (English)*      | HAPPY ONE                | utop-out student  |       |
| STRN*Z9898991EmailClass No.*1Class*3B ✓Class No.*Date of Birth*2002-11-11 (*) (*) (*) (*) (*) (*)Gender*MaleLast Updated Date2017-11-02 to::52byTSAF 199                                                                                                    | Student Name (Chinese)       | 學生壹                      |                   |       |
| EmailIClass*3B < Class No.*1Date of Birth*2002-11-11 (Y · Y · MM · DD)Gender*MaleLast Updated Date2017-11-02 to:52Bast Updated DateTSA5-99                                                                                                    | STRN*                        | Z9898991                 |                   |       |
| Class*3B ✓Class No.*1Date of Birth*2002-11-11(*), Y-MM-DD)Gender*Male✓Last Updated Date2017-11-02, 0:52Bast UpdatedTSA° 199                                                                                                    | Email                        |                          |                   |       |
| Date of Birth*2002-11-11Gender*MaleLast Updated Date2017-11-02.0552Last Updated DateSAS 599                                                                                                    | Class*                       | 3B V Class No.*          | 1                 |       |
| Gender*MaleLast Updated Date2017-11-02.0:52Last Updated<br>ByTSA9.99                                                                                                    | Date of Birth*               | 2002-11-11 🖾(үүүү-мм-дд) |                   |       |
| Last Updated Date         2017-11-02_10:52           Last Updated<br>By         TSAF 99                                                                                                    | Gender*                      | Male                     |                   |       |
| Last Updated TSAS 99<br>By                                                                                                    | Last Updated Date            | 2017-11-02_6:52          |                   |       |
|                                                                                                    | Last Updated<br>By           | TSAF 99                  |                   |       |
| Back Release Save                                                                                                    | • Back • Release •           | Save                     |                   |       |

#### 1. Student Information (Add a new student)

| ЗA    | 4         | W1234567  | TESTING 4  | 測試四   | Enrolled | Active | 2015-10-23<br>09:54 | TSAS999 |
|-------|-----------|-----------|------------|-------|----------|--------|---------------------|---------|
| 3A    | 5         | W1234568  | TESTING 5  | 測試五   | Enrolled | Active | 2015-10-23<br>09:54 | TSAS999 |
| 3A    | 6         | W1234569  | TESTING 6  |       | Enrolled | Active | 2015-10-13<br>11:15 | TSAS999 |
| ЗA    | 7         | W1234570  | TESTING 7  |       | Enrolled | Active | 2015-10-13<br>11:15 | TSAS999 |
| ЗA    | 8         | W1234571  | TESTING 8  |       | Enrolled | Active | 2015-10-13<br>11:15 | TSAS999 |
| ЗA    | 9         | W1234572  | TESTING 9  |       | Enrolled | Active | 2015-10-13<br>11:15 | TSAS999 |
| 3A    | 10        | W1234573  | TESTING 10 |       | Enrolled | Active | 2015-10-13<br>11:15 | TSAS999 |
| ЗA    | 11        | W1234574  | TESTING 11 |       | Enrolled | Active | 2015-10-13<br>11:15 | TSAS999 |
| ЗA    | 12        | W1234575  | TESTING 12 |       | Enrolled | Active | 2015-10-13          | TSAS999 |
| ЗA    | 13        | W1234576  | TESTING 13 | "Crea | te" to   | o add  | new stud            | lent    |
| ЗA    | 14        | W1234577  | TESTING 14 |       | Enrolled | Active | 2015-10-13<br>11:15 | TSAS999 |
| ЗA    | 15        | W1234578  | TESTING 15 |       | Enrolled | Active | 2015-10-13<br>11:15 | TSAS999 |
| Total | No. of Re | cord : 24 |            |       |          | E      | << < 1 2            | > >>    |

Back Create

27

#### 1. Student Information (Add a new student) (cont'd)

| Academic Year*          | 2015/2016       |                                          |
|-------------------------|-----------------|------------------------------------------|
| School Code             | S999            | Input the information of <u>new stud</u> |
| School Name (English)   | DUMMY           | •                                        |
| School Name (Chinese)   | 測試              |                                          |
| Student Name (English)* |                 |                                          |
| Student Name (Chinese)  |                 |                                          |
| User Name               |                 |                                          |
| Password                |                 |                                          |
| Password Confirm        |                 |                                          |
| STRN*                   |                 |                                          |
| Email                   |                 |                                          |
| Class*                  | Please Select V | lass No.*                                |
| Date of Birth*          | (YYYY-MM-DD)    |                                          |
| Gender*                 | Please Select 🗸 |                                          |

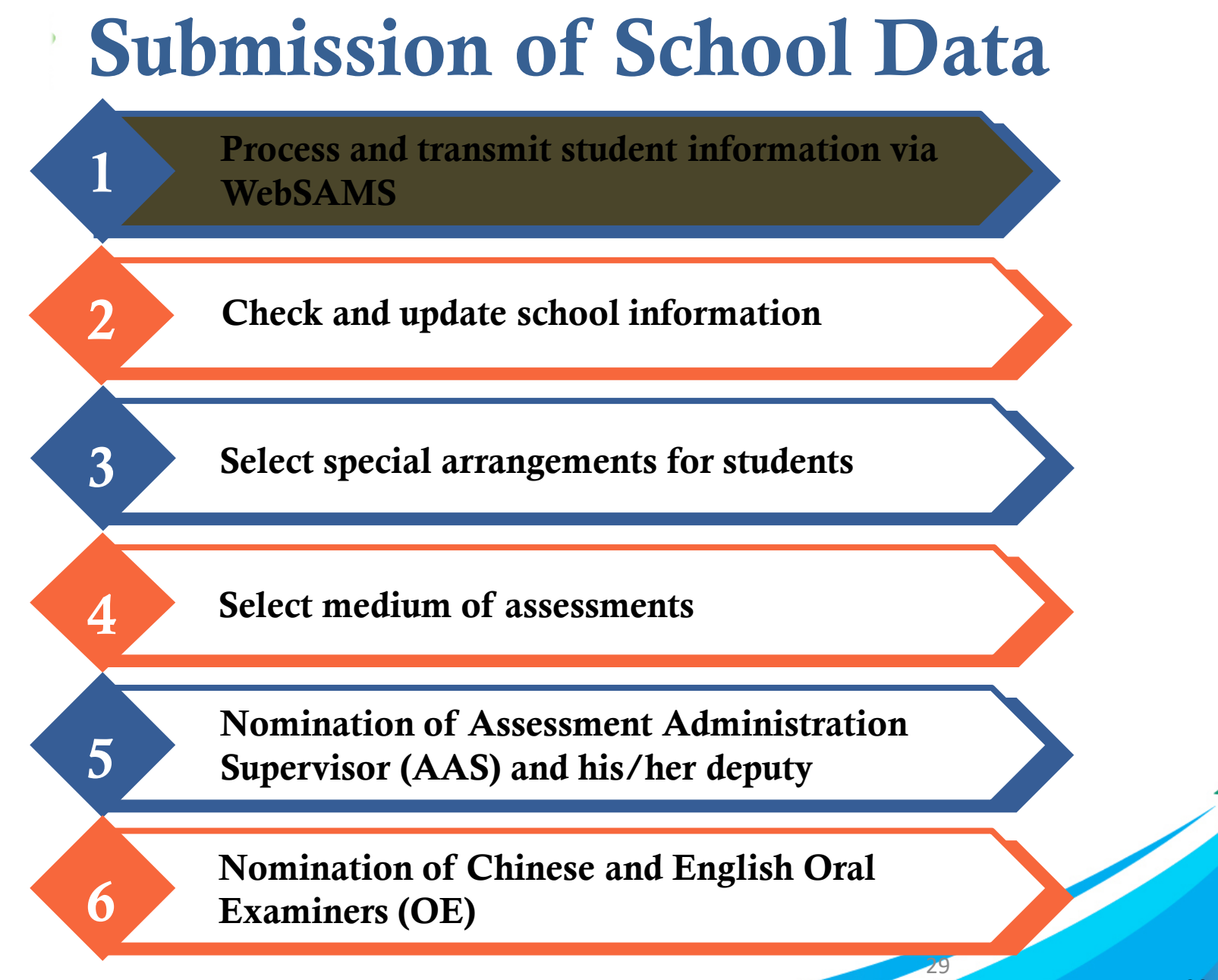

### 2. School Information

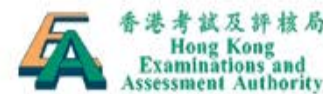

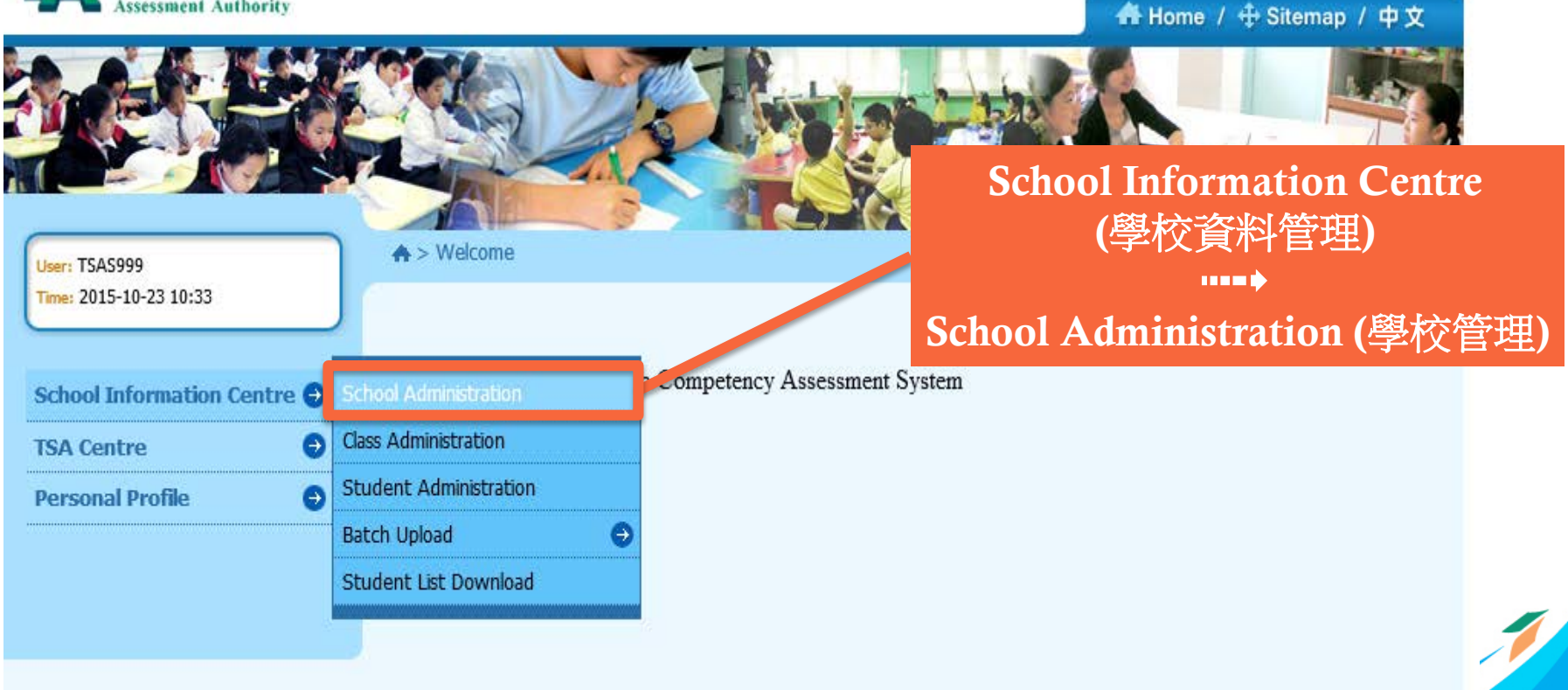

2. School Information (cont'd)

| ♠ > School Info Centre > School           | Information  |   | Logout 🕣                                                                                                    |
|-------------------------------------------|--------------|---|----------------------------------------------------------------------------------------------------|
| School Information<br>General Information |              | • | Check if the school information<br>(e.g. SCRN, school name, address,<br>sponsoring bodyetc.) is correct<br>Please contact the TSA<br>Administration Team for any<br>updates if necessary |
| EDB SCRN*                                 | 999999000000 |   |                                                                                                    |
| CDS ID                                    | 999999000000 |   |                                                                                                    |
| School Code*                              | S999         |   |                                                                                                    |
| School Name (English)*                    | DUMMY SCHOOL |   |                                                                                                    |
| School Name (Chinese)*                    | 測試           |   |                                                                                                    |

#### 2. School Information (cont'd)

| TSA information                                                                                       |                                                                                                    |
|----------------------------------------------------------------------------------------------------|----------------------------------------------------------------------------------------------------|
| Sponsoring Body (English)*                                                                            | DAUGHTERS OF MA V                                                                                                    |
| Sponsoring Body (Chinese)*                                                                            | 聖母進教之佑孝女會 ✓ Opuate function if necessary                                                                                            |
| Zone*                                                                                                 | Kowloon                                                                                                    |
| District*                                                                                             | Kwun Tong_1 V                                                                                                    |
| Number of S3 Class                                                                                    | 4                                                                                                    |
| Lunch Hour (April)*                                                                                   | 13:00 to 14:00 hh:mm, 24-hour format                                                                                                |
|                                                                                                    |                                                                                                    |
| Bank Name(School Account)*                                                                            | TSA Testing Bank                                                                                                    |
| Bank Name(School Account)*<br>Payee Name(School Account)*                                             | TSA Testing Bank V                                                                                                    |
| Bank Name(School Account)*<br>Payee Name(School Account)*<br>Bank Account Number(School<br>Account)*  | TSA Testing Bank       ✓         999       - 111         999       - 111         Bank Code       Branch Code         Account Number |
| Bank Name(School Account)* Payee Name(School Account)* Bank Account Number(School Account)* Telephone | TSA Testing Bank     999     - 111     91999999     91999999                                                                        |

Cancel Save

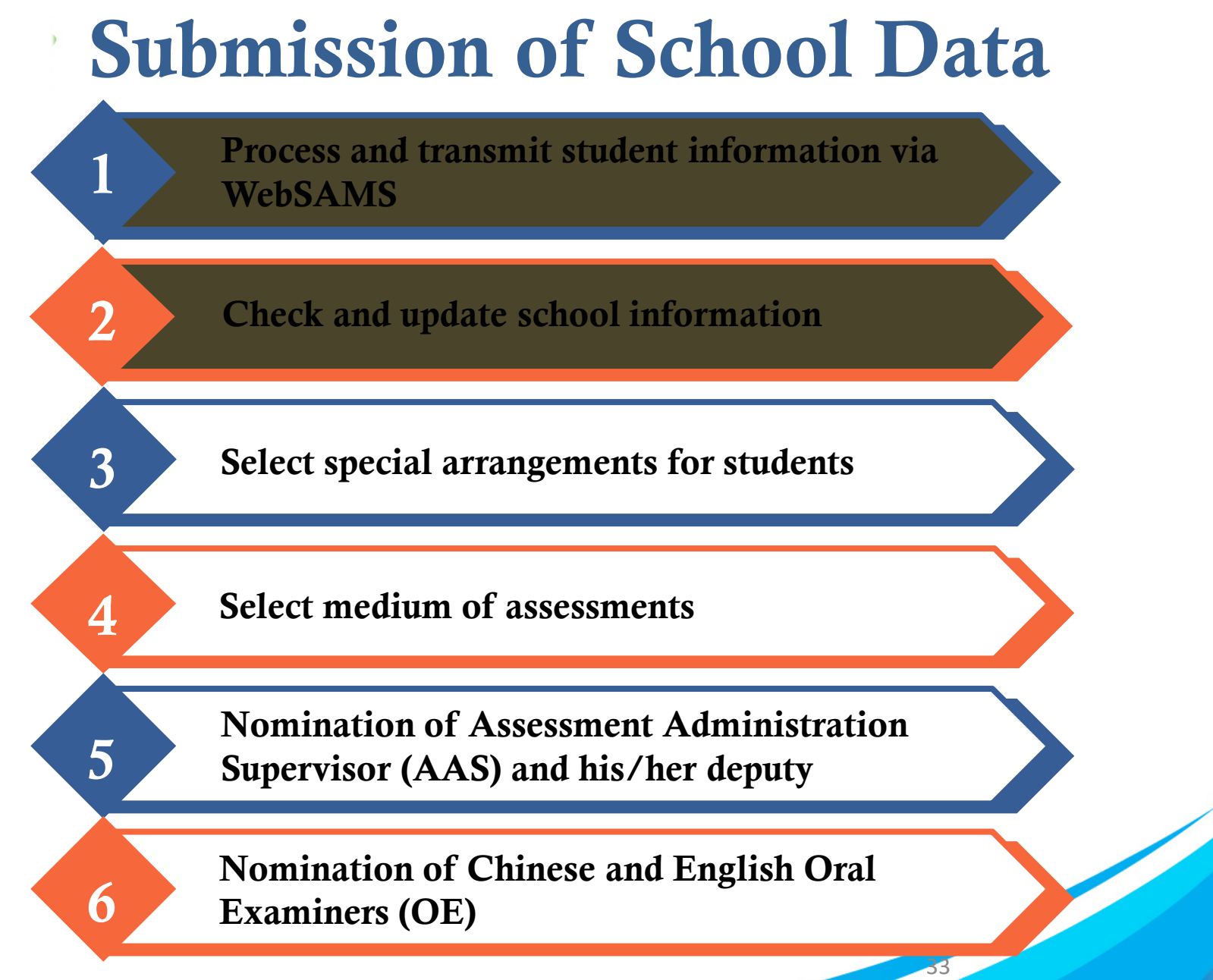

### 3. Special Arrangements

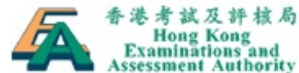

| Assessment Authority      |                                                 |                         | 🔒 Home / 🕂 Sitemap / 中文   |      |
|---------------------------|-------------------------------------------------|-------------------------|---------------------------|------|
|                           |                                                 |                         |                           |      |
|                           | A                                               |                         | TSA Centre                |      |
| User: TSASEC              | ♠ > TSA Centre > Participati                    | ng Students' Informatio | (全港性系統評估中心)               |      |
| Time: 2018-11-09 13:21    |                                                 |                         |                           |      |
| School Information Centre | Participating Studen                            | ts' Information Partic  | ipating Students' Informa | tion |
| TSA Centre                | Participating Students'                         | 2018/2019               | (參與評估學生的資料)               |      |
| Personal Profile          | € Internation                                   | S999                    |                           |      |
|                           | Select Assessment Medium for<br>TSA             | HKEAA                   |                           |      |
|                           | Nomination Centre                               | 考評局                     |                           |      |
|                           | TSA Reports and Checklists<br>Download Centre   |                         |                           |      |
|                           | Participating Students'<br>Information Download |                         |                           |      |
|                           |                                                 |                         |                           |      |

3. Special Arrangements (cont'd)

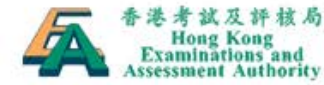

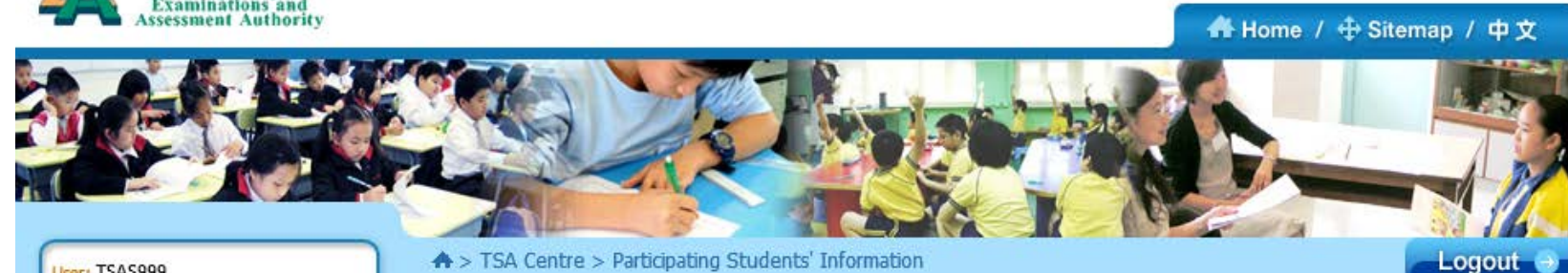

User: TSAS999 Time: 2015-10-26 10:16

| School Information Centre | e |
|---------------------------|---|
| TSA Centre                | e |
| Personal Profile          | 0 |

♠ > TSA Centre > Participating Students' Information

| Academic Year :         | 2015/2016          |  |  |  |  |  |
|-------------------------|--------------------|--|--|--|--|--|
| School Code :           | S999               |  |  |  |  |  |
| School Name (English) : | DUMPY              |  |  |  |  |  |
| School Name (Chinese) : | 浬"。式               |  |  |  |  |  |
| Class Level :           | S3 🗸               |  |  |  |  |  |
| Class :                 | - Select All<br>3A |  |  |  |  |  |
| • Back • Refresh        | ЗВ                 |  |  |  |  |  |

#### Select level, then class one by one and press "Refresh"

35

#### 3. Special Arrangements (cont'd)

| ♠ > TSA Centre > Participating Students' Information Logout →                                                                                            |                                |                     |                           |                       |                      |                            |     |     |     |   |  |  |
|----------------------------------------------------------------------------------------------------|--------------------------------|---------------------|---------------------------|-----------------------|----------------------|----------------------------|-----|-----|-----|---|--|--|
| Par                                                                                                    | ticipa                         | ting Students' Info | ormation                  |                       |                      |                            |     |     |     |   |  |  |
| Acaden                                                                                                    | nic Yea                        | r: 20               | 2017/2018                 |                       |                      |                            |     |     |     |   |  |  |
| School                                                                                                    | Code :                         | S9                  | S999                      |                       |                      | Select appropriate special |     |     |     |   |  |  |
| School Name (English): CHRIS TEST SCHOOL                                                                                                    |                                |                     |                           | arrangement(s) (WS0 – |                      |                            |     |     |     |   |  |  |
| School                                                                                                    | ichool Name (Chinese):    測試學校 |                     |                           |                       | WS7) for students if |                            |     |     |     |   |  |  |
| Class L                                                                                                    | evel* :                        | S                   | S3 🗸                      |                       |                      | necessary                  |     |     |     |   |  |  |
| Class*                                                                                                    | :                              | 3                   | 3B 🗸                      |                       |                      |                            | 9   |     |     |   |  |  |
| • Refresh<br>Click the header checkbox to select all students in this page.<br>School can select special arrangements for students in need in this page. |                                |                     |                           |                       |                      |                            |     |     |     |   |  |  |
| Class                                                                                                    | Class<br>No.                   | STRN                | Student Name<br>(English) | Chinese               | M/F                  | WS0                        | WS1 | W52 | W53 | 1 |  |  |
| 3B                                                                                                    | 1                              | Z9898991            | HAPPY ONE                 | 學生壹                   | м                    | ✓                          |     |     |     |   |  |  |
| 3B                                                                                                    | 2                              | Z9898992            | HAPPY TWO                 | 學生貳                   | F                    |                            |     | ~   |     |   |  |  |
| 3B                                                                                                    | 3                              | Z9898993            | HAPPY THREE               | 學生参                   | F                    |                            |     |     |     |   |  |  |
#### 3. Special Arrangements (cont'd)

| Class Level* : | S3 V |
|----------------|------|
| Class* :       | 3B 🗸 |
| → Refresh      |      |

Click the header checkbox to select all students in this page. School can select special arrangements for students in need in this page.

| Class | Class<br>No. | STRN     | Student Name<br>(English) | Chinese                     | M/F  | W50          | W51 | W52          | W53 |
|-------|--------------|----------|---------------------------|-----------------------------|------|--------------|-----|--------------|-----|
| 3B    | 1            | Z9898991 | HAPPY ONE                 | 學生壹                         | м    | $\checkmark$ |     |              |     |
| 3B    | 2            | Z9898992 | HAPPY TWO                 | 學生貳                         | F    |              |     | $\checkmark$ |     |
| 3B    | 3            | Z9898993 | HAPPY THREE               | 學生叁                         | F    |              | ✓   |              |     |
| зв    | 4            | Z9898994 | HAPPY FOUR                |                             | ((0) |              | _11 | 1            |     |
| 3B    | 5            | Z9898995 | HAPPY FIVE                | Remember to                 |      | ve"          |     | work         |     |
| 3B    | 6            | Z9898996 | 3B STUP ANT SIX           | done / changes on every pag |      |              |     | page         | ~   |
| <     |              |          |                           |                             |      |              |     |              | >   |

Back

3. Special Arrangements (cont'd)

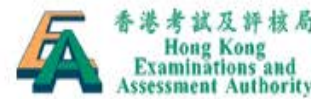

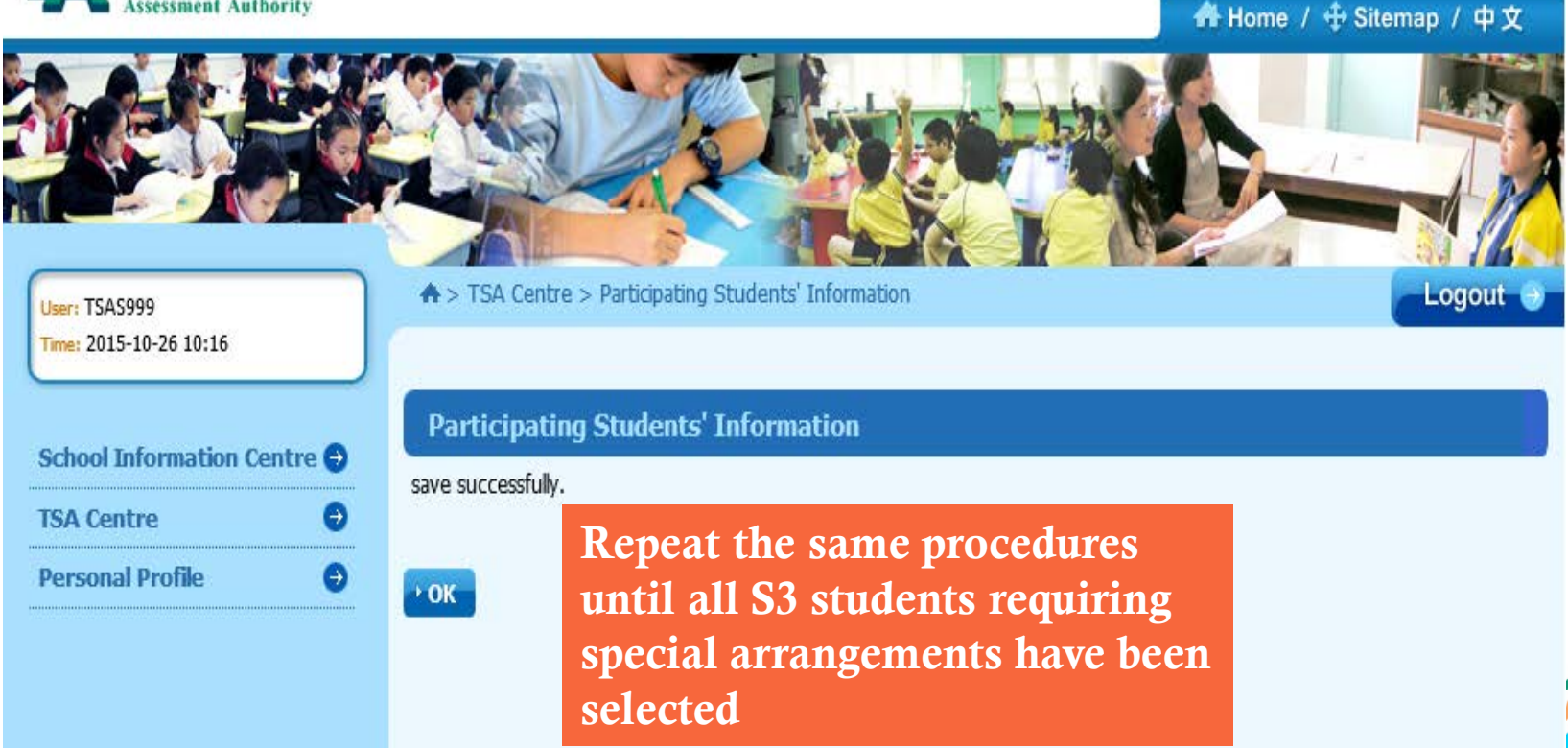

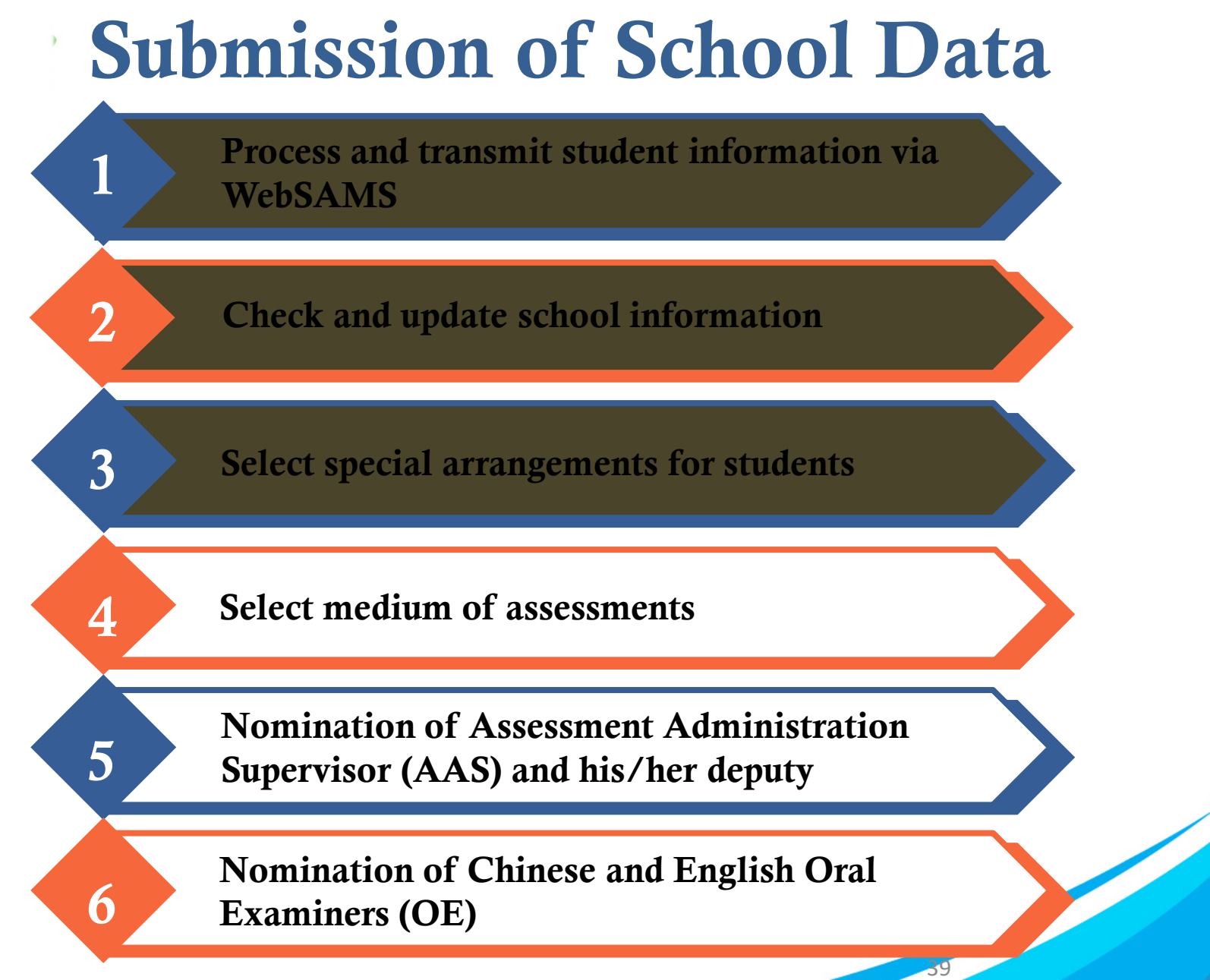

4. Medium of Assessment

If schools are taking the default language (i.e. Cantonese in Chinese Oral, Listening and CAV and Chinese in Mathematics) as the medium of assessment of <u>all S3 classes</u>, they can skip this part

4. Medium of Assessment (cont'd)

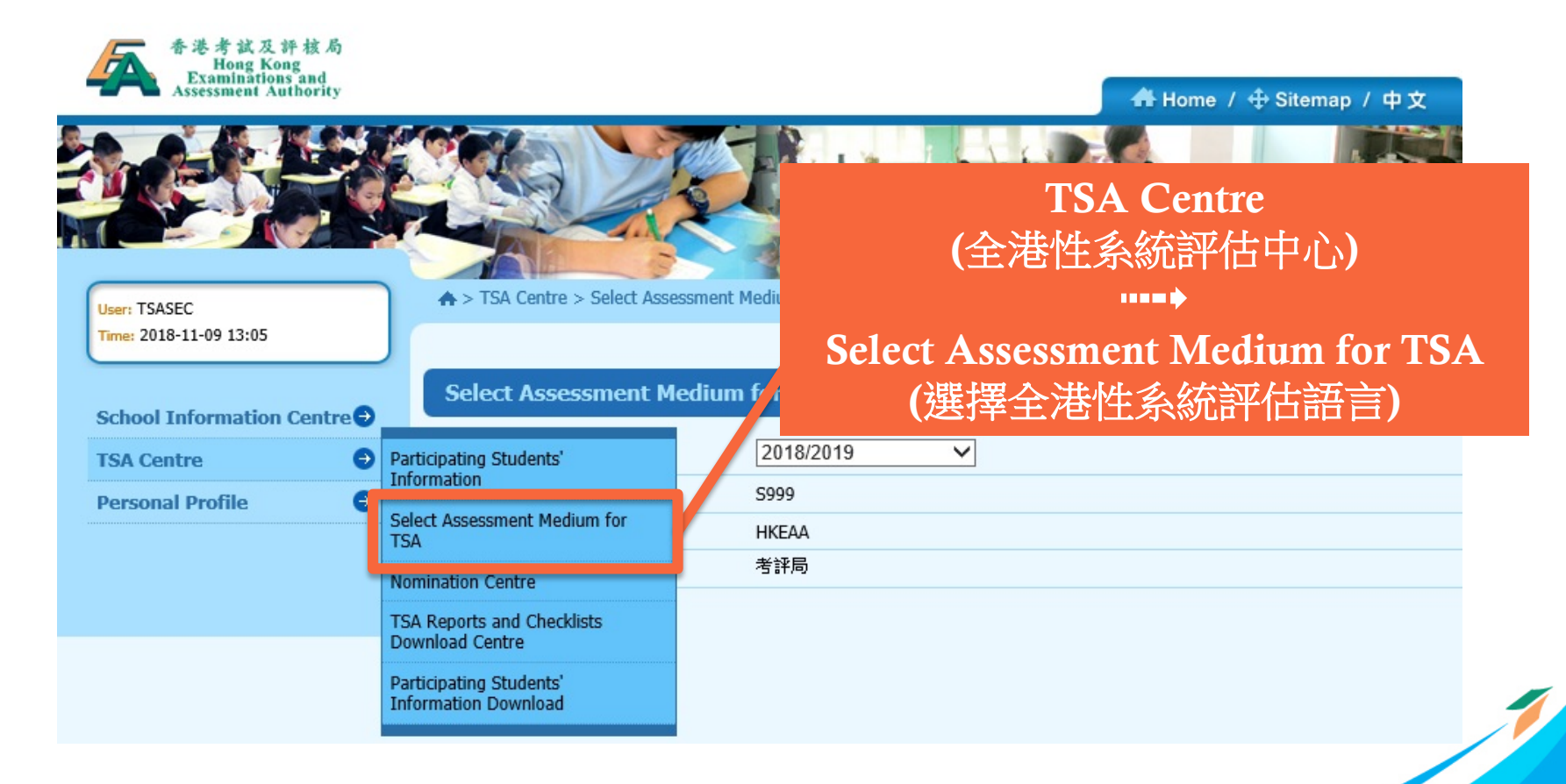

#### 4. Medium of Assessment (cont'd)

| ♠ > TSA Centre > Select Asses                                                                                                    | sment Medium for TSA                                                                                             | Logout 🤿                                                                                                    |
|----------------------------------------------------------------------------------------------------|----------------------------------------------------------------------------------------------------|----------------------------------------------------------------------------------------------------|
| Select Assessment Med                                                                                                    | lium for TSA                                                                                                    |                                                                                                    |
| Academic Year :                                                                                                    | 2015/2016                                                                                                    |                                                                                                    |
| School Code :                                                                                                    | S999                                                                                                    |                                                                                                    |
| School Name (English) :                                                                                                    | DUMMY                                                                                                    |                                                                                                    |
| School Name (Chinese) :                                                                                                    | 測試                                                                                                    | Mathematics                                                                                                    |
| Instruction:<br>Please click the [>] or [<] to select<br>If your school uses English as the<br>Mathematics Question-Answer Bo<br>Mathematics<br>Chinese<br>3A | ct class(es) / level(s) taking the assessment lang<br>medium of teaching in Mathematics, please sele<br>ooklets. | Default: Chinese version<br>Selection: Schools may select English<br>question papers for<br>individual classes if schools<br>use English as the medium of<br>instruction in Mathematics |
| If your school selects Putonghua a<br>a qualified teacher for conducting<br>whole level:                                                                      | as the medium of assessment in the Chinese Ora<br>the assessment in Putonghua. Please select the                 | Assessment, your school should nominate<br>assessment language to be used for the                                                                                                    |

4. Medium of Assessment (cont'd)

### Arrangements for TSA Mathematics

The medium of assessment for Mathematics should match with the Medium of Instruction (MOI) adopted in school

- Schools will be provided the **English version** if they claim to adopt **English as the MOI** for <u>all non-language subjects</u>
- Schools will be provided the Chinese version if they claim to adopt Chinese (mother tongue) as the MOI for <u>all non-</u> <u>language subjects</u>

4. Medium of Assessment (cont'd)

### Arrangements for TSA Mathematics

Schools transforming the "Extended Learning Activities in English" (ELA) lesson time into <u>teaching Mathematics in</u> <u>English as the medium of instruction (</u>"化時為科"), the <u>English version</u> will be provided to the relevant classes/groups

Schools <u>teaching Mathematics primarily in the mother</u> <u>tongue</u> and conducting the ELA in English in different modes, the <u>Chinese version</u> will be provided to these classes/groups

#### 4. Medium of Assessment (cont'd)

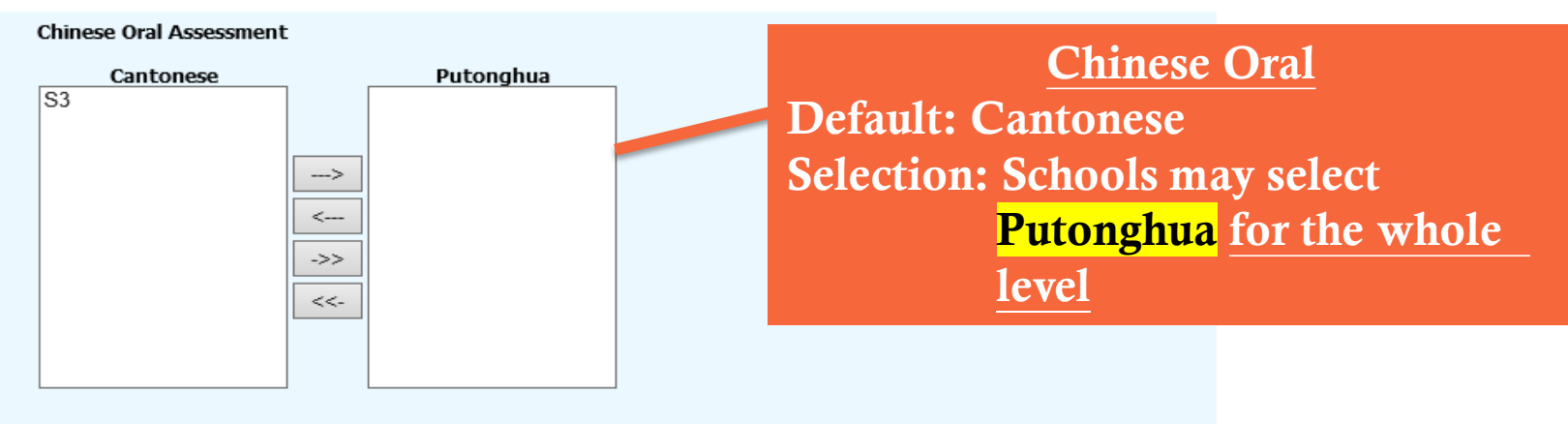

Please select level(s) / class(es) taking the Chinese Language Audio-visual Assessment in Putonghua:

#### Chinese Language Audio-visual Assessment

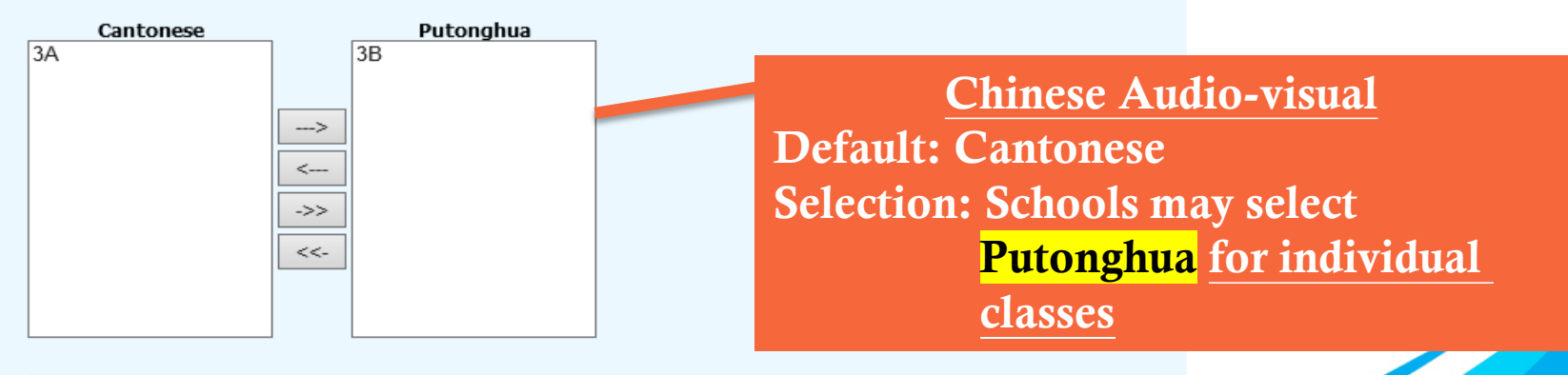

Please select class(es) taking the Chinese Language Listening Assessment in Putonghua:

#### 4. Medium of Assessment (cont'd)

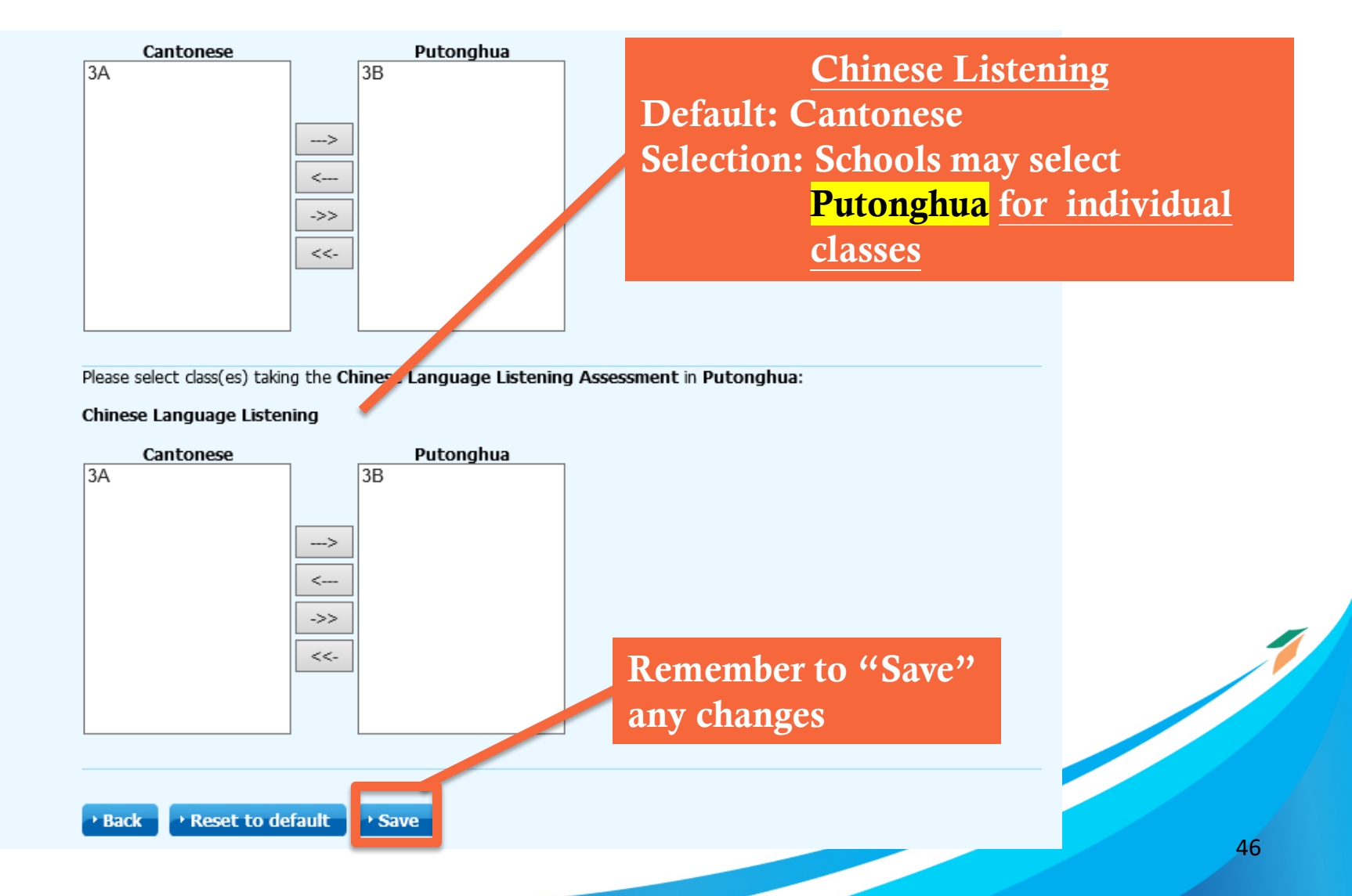

4. Medium of Assessment (cont'd)

Schools may apply to use **'Putonghua' and 'Cantonese'** in the **Chinese Oral and CAV Assessments** for different groups of students (e.g. select 'Putonghua' for newly-arrived students or NCS students) by submitting a written request to the TSA Administration Team **by 30 November 2020**. (Late application will **not** be accepted)

Those schools are required to nominate a qualified **Oral Examiner** who is capable of assessing students in BOTH Cantonese and Putonghua and select 'Putonghua' as the assessment language for the Chinese Oral and CAV Assessments.

4. Medium of Assessment (cont'd)

#### **ONLY** for schools without CD/VCD players or CD-Roms

Schools may apply to use the <u>USB</u> devices to conduct the Listening and Chinese CAV Assessments by submitting a written request to the TSA Administration Team <u>by 30 November 2020</u> (Late application will <u>not</u> be accepted)

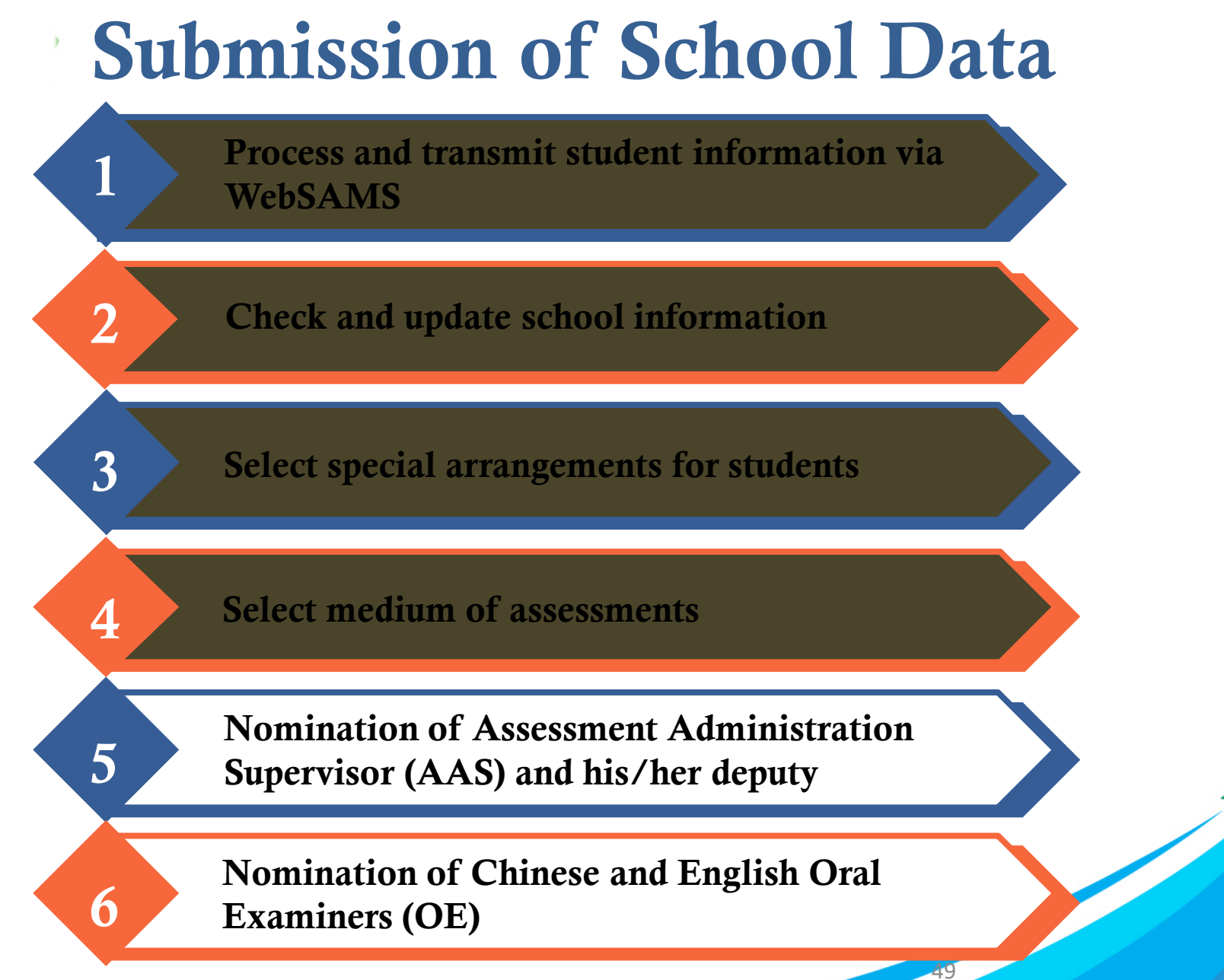

5. Nomination of AAS

Read the Instructions for Nomination of AAS/Deputy AAS

An AAS or Deputy AAS should not be an Oral Examiner in the same year

**NOT** required to return the nomination form to HKEAA

### **Submission of School Data** 5. Nomination of AAS (cont'd)

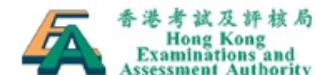

| Examinations and<br>Assessment Authority |                                                 |                                                               | 🔒 Home / 🕀 Sitemap / 中文               |
|------------------------------------------|-------------------------------------------------|---------------------------------------------------------------|---------------------------------------|
|                                          |                                                 |                                                               |                                       |
| User: TSASEC                             | A > Welcome                                     |                                                               | Logout 😁                              |
| Time: 2018-11-12 09:07                   |                                                 |                                                               |                                       |
|                                          | Welcome to HKEAA - H                            | Basic Competency Assessment System                            |                                       |
| School Information Centre                |                                                 |                                                               |                                       |
| TSA Centre                               | Participating Students'<br>Information          | · ·                                                           | rsa Centre                            |
| Personal Profile                         | Select Assessment Medium for                    | nts/teache                                                    | M 多                                   |
|                                          | TSA                                             | (the Av. (±./E)                                               |                                       |
|                                          | Nomination Centre                               | Authori                                                       | •••••                                 |
|                                          | TSA Reports and Checklists<br>Download Centre   | by the A Nomination                                           | Centre (評估提名中心                        |
|                                          | Participating Students'<br>Information Download | ent bureau and departments, other organiz<br>required by law. | ations or relevant parties where such |
|                                          |                                                 |                                                               |                                       |

#### 5. Nomination of AAS (cont'd)

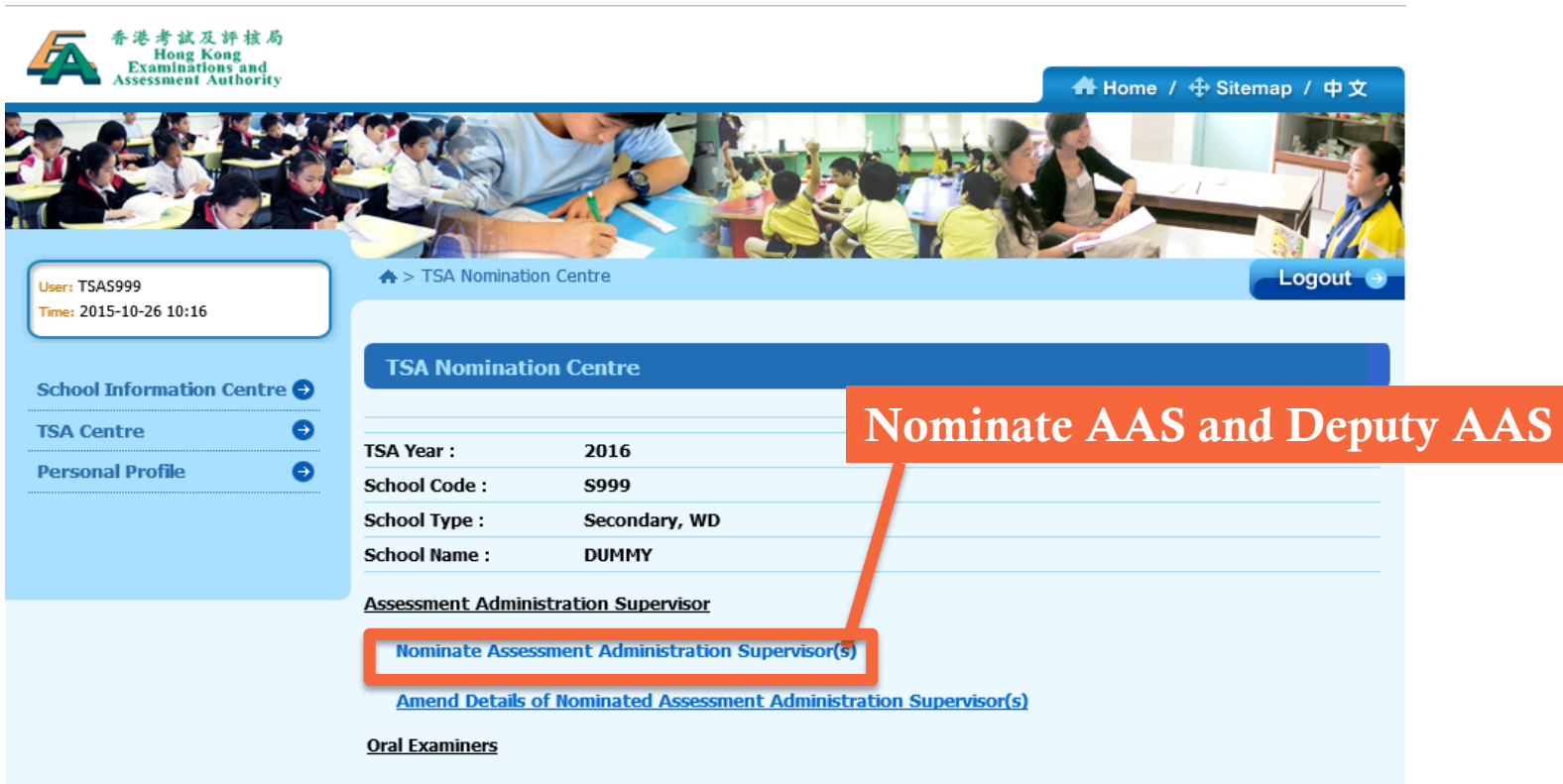

**Nominate Oral Examiners** 

#### Handling of Personal Data:

The personal data of students/teachers submitted by schools will be used by the Hong Kong Examinations and Assessment Authority (the Authority) for the delivery of assessment services, and if possible, conducting educational researches and analysis in an anonymous format. As such, they may be provided to the Authority's contractor/vendor (or their appointees) for delivery of processes which is not accomplished by the Authority, including but not limited to data punching and dispatch of examination documents. The personal data submitted by schools will also be disclosed to the HKSAR Government, other organizations or relevant parties where such disclosure is authorized or required by law.

### **Submission of School Data** 5. Nomination of AAS (cont'd)

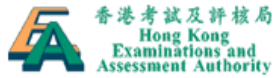

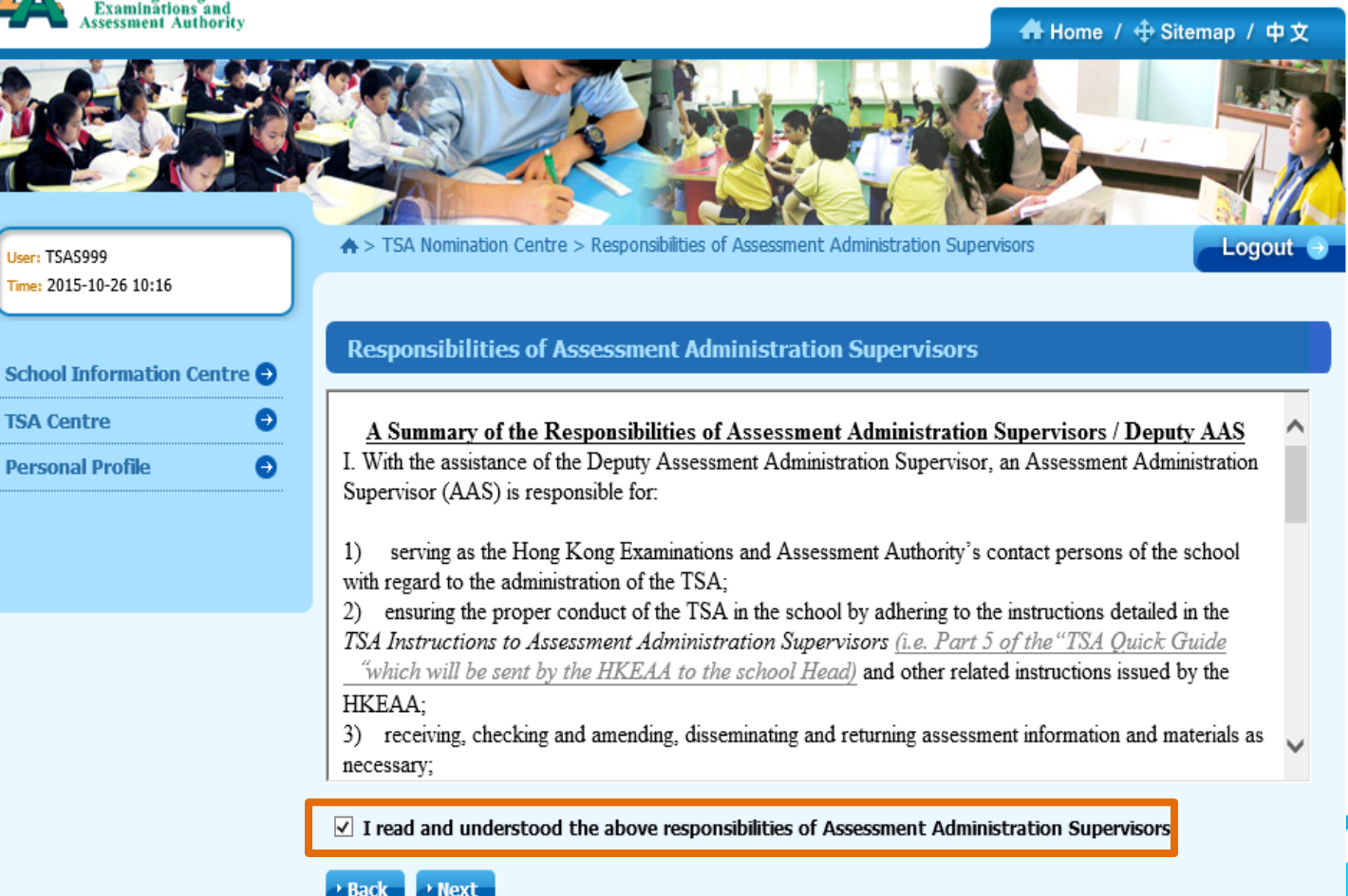

### **Submission of School Data** 5. Nomination of AAS (cont'd)

| ♠ > TSA Nomination                                 | on Centre > Nomin                        | nation of Assessmen                          | t Administration Sup                     | ervisor                                                            | Logout 🤿                           |                       |
|----------------------------------------------------|------------------------------------------|----------------------------------------------|------------------------------------------|--------------------------------------------------------------------|------------------------------------|-----------------------|
| Nomination of                                      | f Assessment                             | Administration                               | Supervisor                               |                                                                    |                                    |                       |
| The Principal, the Ass<br>complete the "Assess     | sessment Administ<br>sment Administrati  | ration Supervisor and<br>on Supervisor and D | d Deputy Assessmen<br>eputy Assessment A | t Administration Supervisor<br>dministration Supervisor No         | should read and<br>mination Form". |                       |
| Note:                                              |                                          |                                              |                                          |                                                                    |                                    |                       |
| <ul> <li>An Assessmer<br/>Oral Examiner</li> </ul> | nt Administration S<br>of the TSA in the | upervisor / Deputy /<br>same year.           | Assessment Administ                      | ration Supervisor cannot be                                        | nominated as an                    |                       |
| <ul> <li>The Assessme<br/>report of the</li> </ul> | ent Administration<br>year.              | Supervisor should ke                         | eep a copy of the co                     | mplete Input re                                                    | equired in<br>and 1 Dep            | formation of outy AAS |
| TSA Year :                                         | 2016                                     |                                              |                                          |                                                                    |                                    | J                     |
| School Code :                                      | S999                                     |                                              |                                          |                                                                    |                                    |                       |
| School Type :                                      | Secondary                                | , WD                                         |                                          |                                                                    |                                    |                       |
| School Name :                                      | DUMMY                                    |                                              |                                          |                                                                    |                                    |                       |
| * Nominate the As<br>Assessment Adr                | sessment Admin                           | istration Supervise<br>upervisor(s)          | or(s) for the TSA y                      | ear                                                                |                                    |                       |
| Title                                              | English Name                             | Chinese Name                                 | Contact Phone<br>Number                  | Mobile Phone Number<br>(For receiving SMS<br>notification message) | Email                              |                       |
| Ms. 🗸                                              | Cheung Wai                               | 張偉                                           | 12345678                                 | 87654321                                                           | waic@999.edu. ×                    |                       |
| Please Select 🗸                                    |                                          |                                              |                                          |                                                                    |                                    |                       |
| Please Select V                                    |                                          |                                              |                                          |                                                                    |                                    |                       |
| Please Select 🗸                                    |                                          |                                              |                                          |                                                                    |                                    |                       |
| <                                                  |                                          |                                              |                                          |                                                                    | >                                  |                       |

54

#### 5. Nomination of AAS (cont'd)

| TSA Year : 2016                                                 |                          |
|-----------------------------------------------------------------|--------------------------|
| School Code : \$999                                             |                          |
| School Type : Secondary, V                                      | VD                       |
| School Name : DUMMY                                             |                          |
| Nominated Assessment Administration                             | on Supervisor(s)         |
| Title & English Name:                                           | Ms. Cheung Wai           |
| Chinese Name:                                                   | 張偉                       |
| Contact Phone Number:                                           | 12345678                 |
| Mobile Phone Number(For receiving SMS<br>notification message): | 87654321                 |
| Email:                                                          | waic@999.edu.hk          |
| Nominated Deputy Assessment Admi                                | nistration Supervisor(s) |
| Title & English Name:                                           | Mr. Wang San             |
| Chinese Name:                                                   | 王晨                       |
| Contact Phone Number:                                           | 12345678                 |
| Mobile Phone Number(For receiving SMS<br>notification message): | 88882222                 |
| Email:                                                          | sanw@999.edu.hk          |

the above Assessment Administration Supervisors Nomination

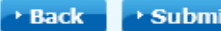

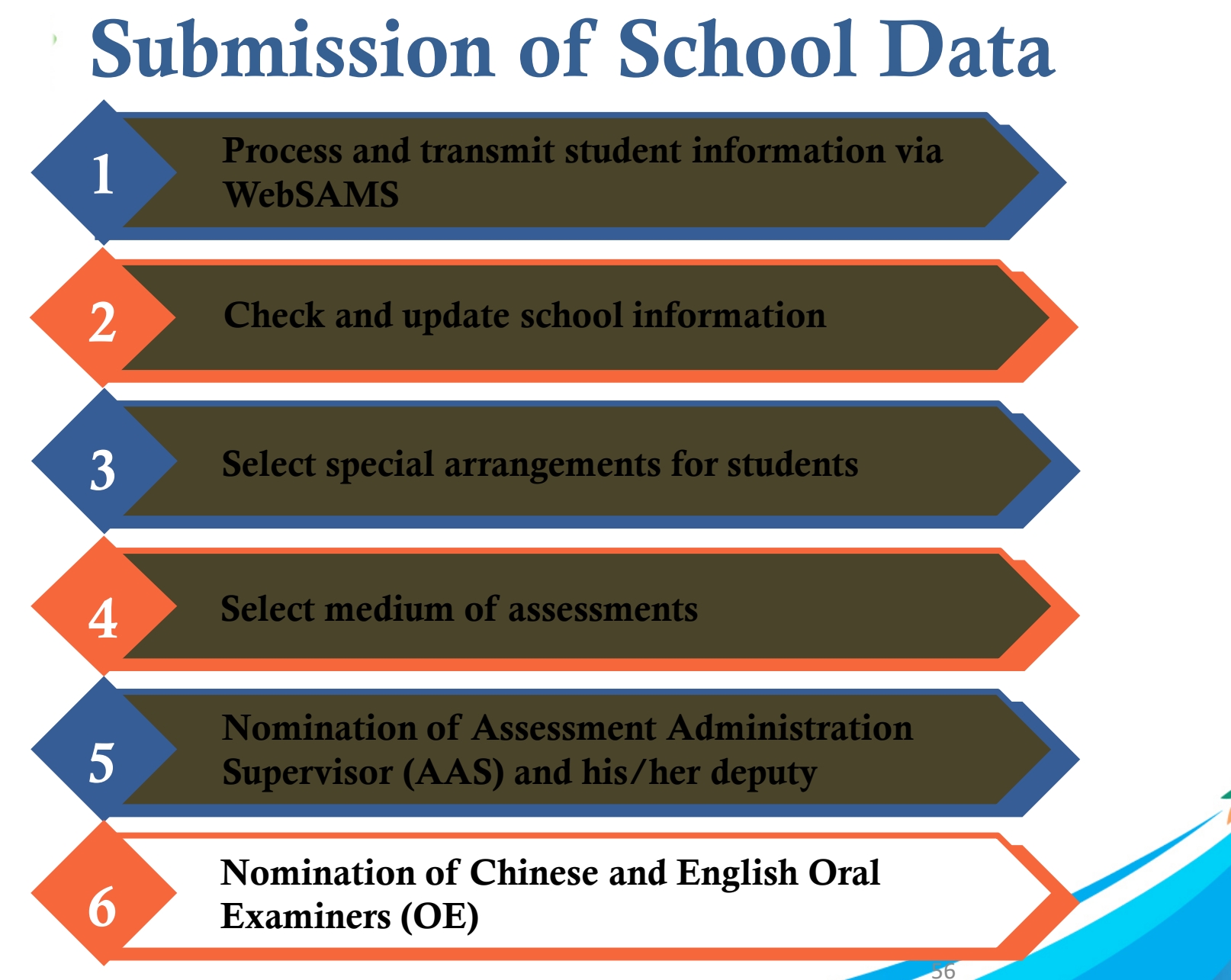

6. Nomination of Oral Examiners

Read the Instructions for Nomination of Oral Examiners (OE)

Each school should nominate at least 1 Chinese OE and 1 English OE

Nominated OE will have to go through a selection process conducted by the HKEAA before being appointed

6. Nomination of Oral Examiners

School can nominate other qualified teachers as **additional** Reserve OE.

NOT required to return the nomination form to HKEAA

Teachers are required to declare if their child / children will be taking the TSA Oral Assessment 2021 and/or their spouse is teaching classes for 2021 TSA

6. Nomination of Oral Examiners

#### 2021 Training Arrangement:

- Please note that due to the COVID pandemic and the social distancing requirements, the **mode of delivery** of the Oral Assessment training has been changed in order to safeguard the health and well being of OEs.
- The training has been moved to **online and webinar mode**. This arrangement <u>ONLY</u> applies to the TSA Oral Assessment 2021.
- To ensure rating quality, prospective OEs (including Reserve OEs) must attend the full session of online training (and the webinar for fresh OEs). If teachers fail to complete the online training (and the webinar for fresh OEs), they must attend the face-to-face make up session.

**NEW** 

6. Nomination of Oral Examiners (cont'd)

### A) Online Training for Experienced OEs

- <u>Chinese teachers</u> who participated in OE training at least once from TSA 2015 to 2019 and served as an OE (except being a Reserve or Standby OE) once from TSA 2015 to 2019
- <u>English teachers</u> who participated in OE training at least once from TSA 2016 to 2019 and served as an OE (except being a Reserve or Standby OE) once from TSA 2016 to 2019
- Available on the BCA website (<u>www.bca.hkeaa.edu.hk</u>):
  - Chinese Language and English Language: 2 15 March 2021

6. Nomination of Oral Examiners (cont'd)

### B) Webinar and Online Trainings for New OEs

- New nominees; or
- <u>Chinese teachers</u> who only participated in OE training in 2014 or before; or
- <u>English teachers</u> who only participated in OE training in 2015 or before; or
- Teachers who were **standby/reserve OEs** but did not serve as OE **in the past 2 years (i.e. 2018 and 2019)**

6. Nomination of Oral Examiners (cont'd)

### B) Webinar and Online Trainings for New OEs

- Training will consist of two compulsory parts to be completed in order
  - 1. Webinar : 27 February 2021 (Saturday, AM) for Chinese Language and English Language
  - 2. Online training will be available on the BCA website (<u>www.bca.hkeaa.edu.hk</u>) : 2 March – 15 March 2021 for Chinese Language and English Language

**NEW** 

#### 6. Nomination of Oral Examiners (cont'd)

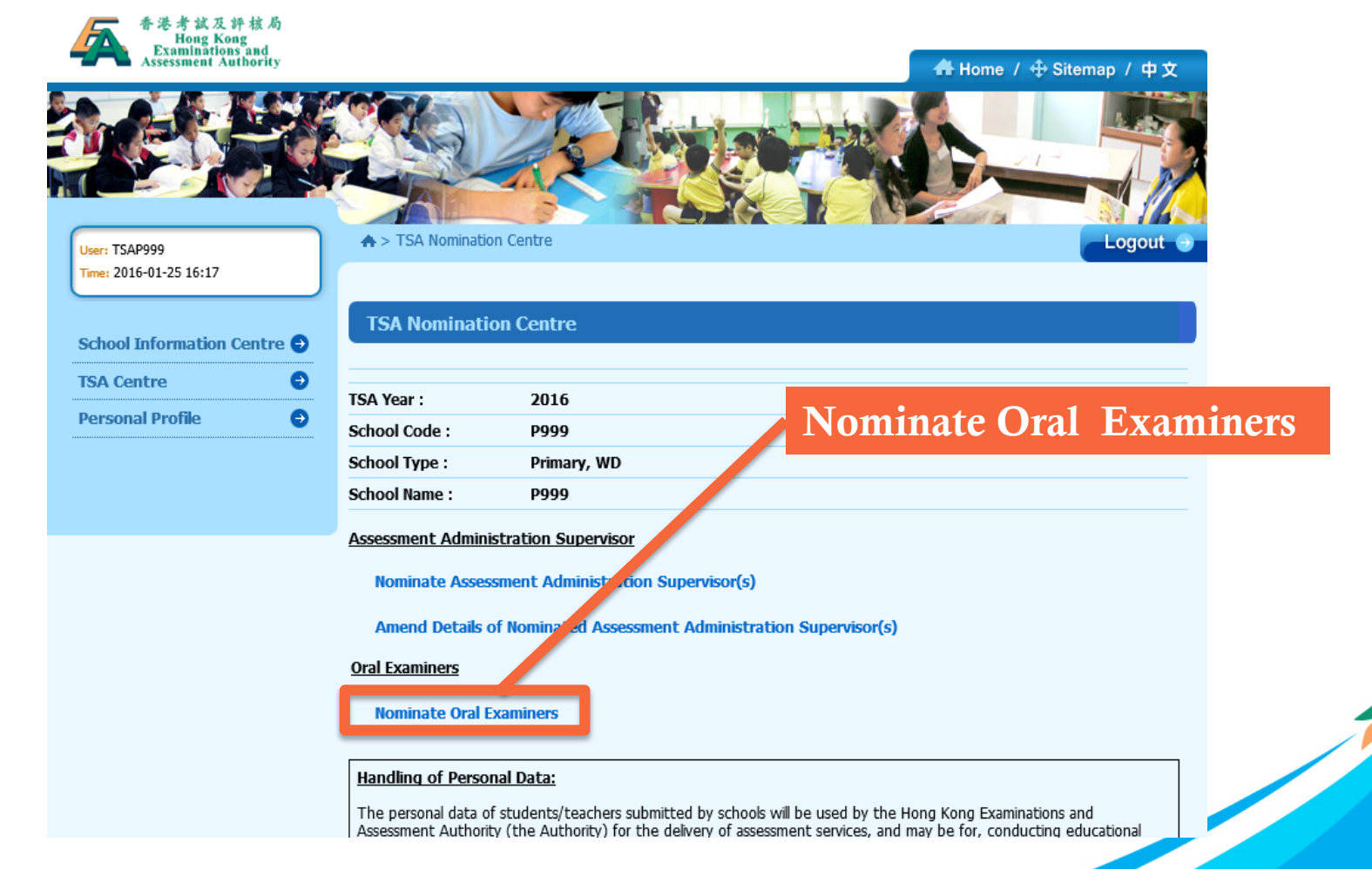

### **Submission of School Data** 6. Nomination of Oral Examiners (cont'd)

#### Nominate Oral Examiners

#### Information for nomination of Oral Examiners

- Oral Examiners will conduct the oral assessment and independently rate the students based on given assessment criteria

- Each school is required to nominate one Chinese Language and one English Language Oral Examiners. Nominated Oral Examiners will have to go through a selection process conducted by the HKEAA before being appointed

- An Assessment Administration Supervisor cannot be nominated as an Oral Examiner for the assessment in the same year

- Details of nomination criteria and responsibilities should refer the "Instructions for Nomination of Oral Examiners"

#### V

I read the above information for nomination of Oral Examiners

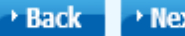

Next

### **Submission of School Data** 6. Nomination of Oral Examiners (cont'd)

#### School Type: Secondary, WD School Name: DUMMY Nominate Oral Exar iner (Chinese) xaminer Step 1: minate at least 1 Oral Examiner Find the subject to Mobile Phone Number HKID / Contact nominate OE (i.e. Chinese (For receiving SMS Add / Passport Email Phone Name notification Delete No. Number message) Chinese or **English**) Step 2: Nominate Oral Exar iner (English) Start to input the S.3 Oral Examiner information of the Please nominate at least 1 Oral Examiner nominated OE **Mobile Phone** Contact Number (For English Chinese HKID / Add / Title receiving SMS Phone Email Name Name Passport No. Delete Number notification message) $\mathbf{\mathbf{+}}$ + Back

#### 6. Nomination of Oral Examiners (cont'd)

| <u>被提名中國語文科說話能力主考員(中學三年級)</u>                         |                                                                       |
|-------------------------------------------------------|-----------------------------------------------------------------------|
| * 必須填寫                                                | Nominate Chinese                                                      |
| <u>第一部分:被提名說話能力主考員的個人資料</u>                           | Language OE                                                           |
| * 綱號: - 請選擇 - ン * 聯絡電話: 学校                            |                                                                       |
| *英文姓名: 住所                                             |                                                                       |
| 中文姓名(必須填寫): 流動電話                                      |                                                                       |
| *身份證號碼:                                               |                                                                       |
| 護照號碼:                                                 |                                                                       |
| <u>第二部分:被提名說話能力主考員的相關教學經驗及認可資格</u><br>                | Schools selected PTH                                                  |
| □ 具備    年的中學中國語文科教學經驗                                 | for Chinese Oral                                                      |
| □ 過去三年具備至少一年在第三學習階段(中一、中二或中三)的中國語文科教學經驗               | Assessment MUST                                                       |
| 說話評估所用語言(如學校選用普通話為評估語言,提名粉研会演習任普通話說話能力主考員)<br>廣州話 普通話 | nominate a Chinese<br>OE who can conduct<br>assessments in <u>PTH</u> |

#### 6. Nomination of Oral Examiners (cont'd)

#### 🔜 考評局普通話高級水評測試及格

國家語委普通話水平測試二級乙等或以上

# 可選多項

#### 第三部分:被提名說話能力主考員的相關工作經驗

□ 曾擔任全港性系統評估說話能力主考員(後備或候命除外)的年份

🗌 曾參與基本能力評估的相關工作(如擬題員、審題員、聞卷員或助理試卷主席)

□ 曾擔任香港其他公開考試的說話能力主考員 年

# 可選多項

#### 第四部分:選擇評估工作地區

請按1至3選擇評估工作地區,1代表是古意的選擇,3代表較不合意

|   | 香港島及離島      |
|---|-------------|
|   | 九龍          |
| 1 | 荃灣・葵涌,青衣及東涌 |
| 2 | 元朗,天水圍及屯門   |
|   | 沙田,大埔,粉嶺及上水 |
| 3 | 西貢・將軍決及調景嶺  |

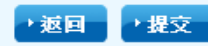

OE can prioritise the first 3 choices from the specified 6 districts

### **Submission of School Data** 6. Nomination of Oral Examiners (cont'd)

| <sup>•</sup> Mandatory<br>PART I : Persona | Information of the Nor                                                                      | ninee                                                                                |                                   | Nomin<br>Langu           | nate English<br>age OE |
|--------------------------------------------|---------------------------------------------------------------------------------------------|--------------------------------------------------------------------------------------|-----------------------------------|--------------------------|------------------------|
| *Title:                                    | Please select V                                                                             | *Contact Number:                                                                     | School                            |                          |                        |
| *English Name:                             |                                                                                             |                                                                                      | Home                              |                          | ]                      |
| Chinese Name:                              |                                                                                             |                                                                                      | Mobile                            |                          | ]                      |
| *HKID:                                     |                                                                                             | () *Email                                                                            |                                   |                          | ]                      |
| Passport No:                               |                                                                                             | ]                                                                                    |                                   |                          |                        |
| PART II : Teachin                          | <b>g Experience and Qualifi</b><br>Irs of teaching experience<br>aching English Language at | <u>ication</u><br>in English Language at seconda<br>: junior secondary level (S1-S3) | ary schools<br>for at least 1 yea | ar within the past 3 yea | rs                     |
| I have met the                             | Language Proficiency Req                                                                    | uirement (e.g. LPAT)                                                                 |                                   |                          |                        |
| _                                          | aaling English Taachar (N                                                                   |                                                                                      |                                   |                          |                        |

#### 6. Nomination of Oral Examiners (cont'd)

| TSA Year:    | 2016          |
|--------------|---------------|
| School Code: | S999          |
| School Type: | Secondary, WD |
| School Name: | DUMMY         |

#### Nominate Oral Examiner (Chinese)

S.3 Oral Examiner

Please nominate at least 1 Oral Examiner

#### Mobile Plane Number HKID / Contact English Name Chinese Add / Title Passport Phone (Freceiving SMS Email Name Delete 先生 林 Ss sso@999.edu.hk E979741A 23213 12345678 $\left| + \right|$

#### Nominate Oral Examiner (English)

S.3 Oral Examiner

Please nominate at least 1 Oral Examiner

| Title | English<br>Name | Chinese<br>Name | HKID /<br>Passport No. | Contact<br>Phone<br>Number | Mobile Phone<br>Number (For<br>receiving SMS<br>notification<br>message) | Email           | Add<br>Dele c |
|-------|-----------------|-----------------|------------------------|----------------------------|--------------------------------------------------------------------------|-----------------|---------------|
| Prof. | Apple           | 主考員             | Y455656565666          | 23232323                   | 3232323232                                                               | sso1@999.edu.hk | ×             |
| -     | -               | -               | -                      | -                          | -                                                                        | -               | +             |
|       |                 |                 |                        |                            |                                                                          |                 | + Back        |

#### **Completed OE nomination record**

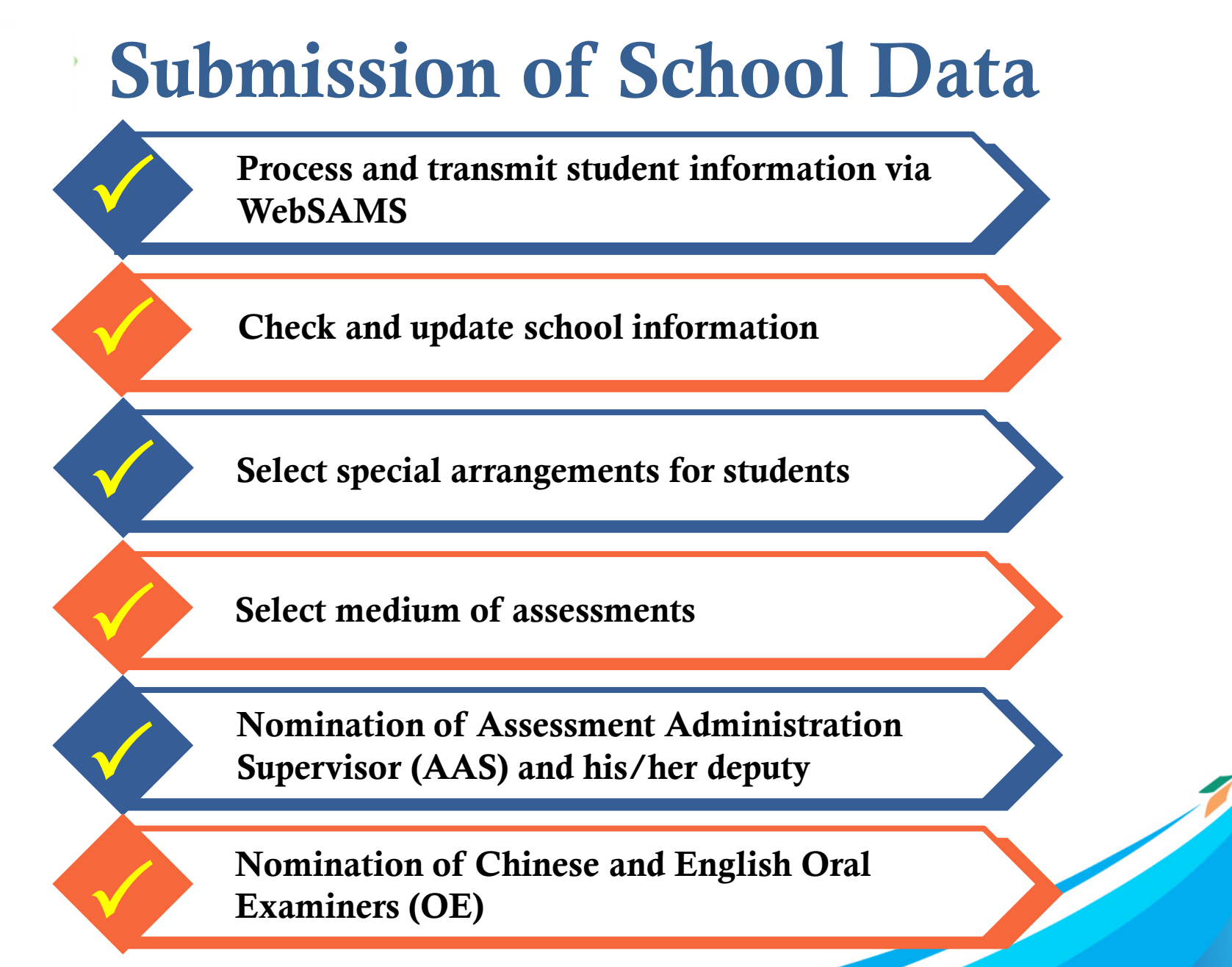

Verification of Submitted School Data

Verify the accuracy of the data input in the six main areas

Modify the data for any error found

#### Verification of Submitted School Data (cont'd)

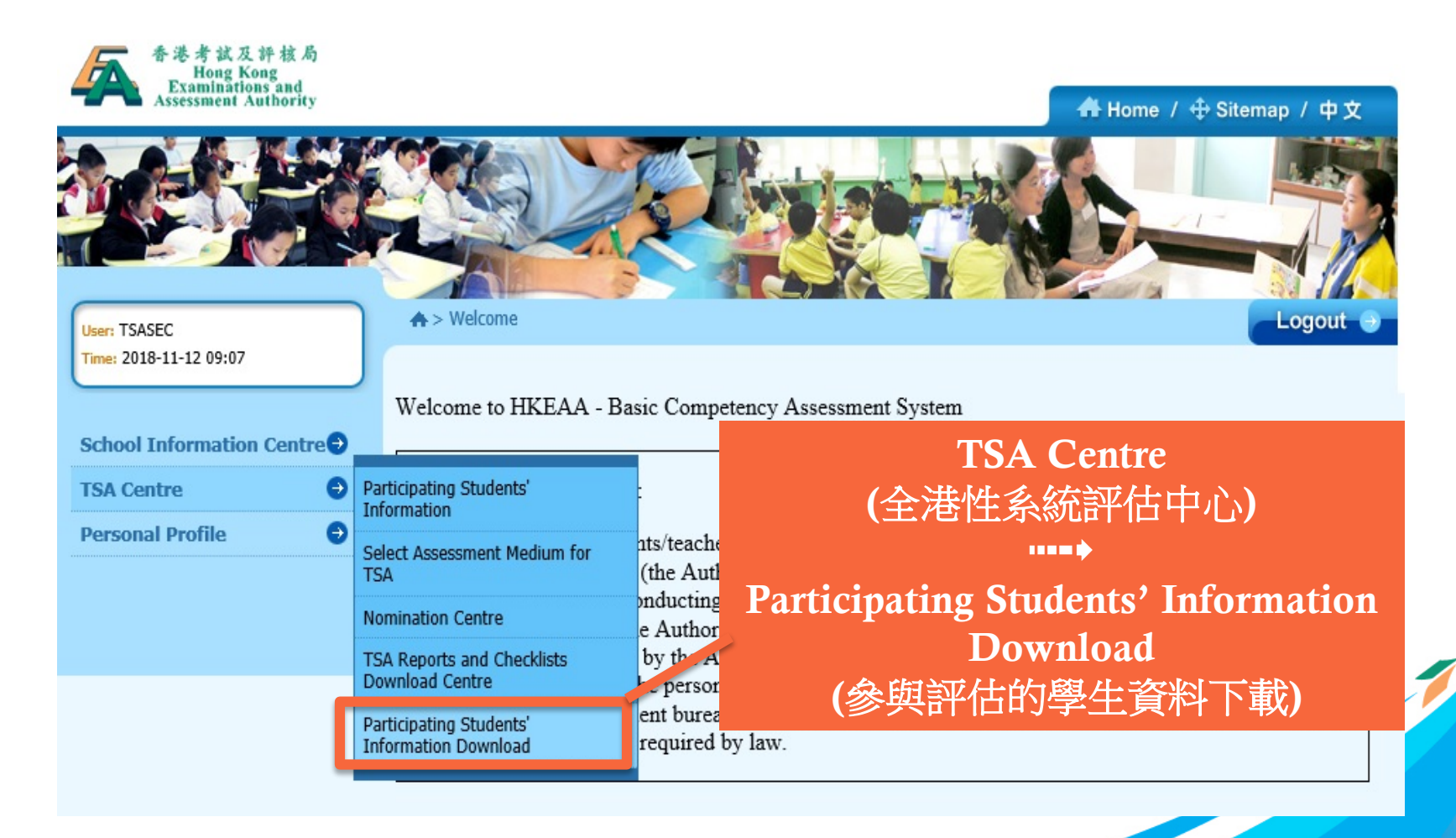
#### Verification of Submitted School Data (cont'd)

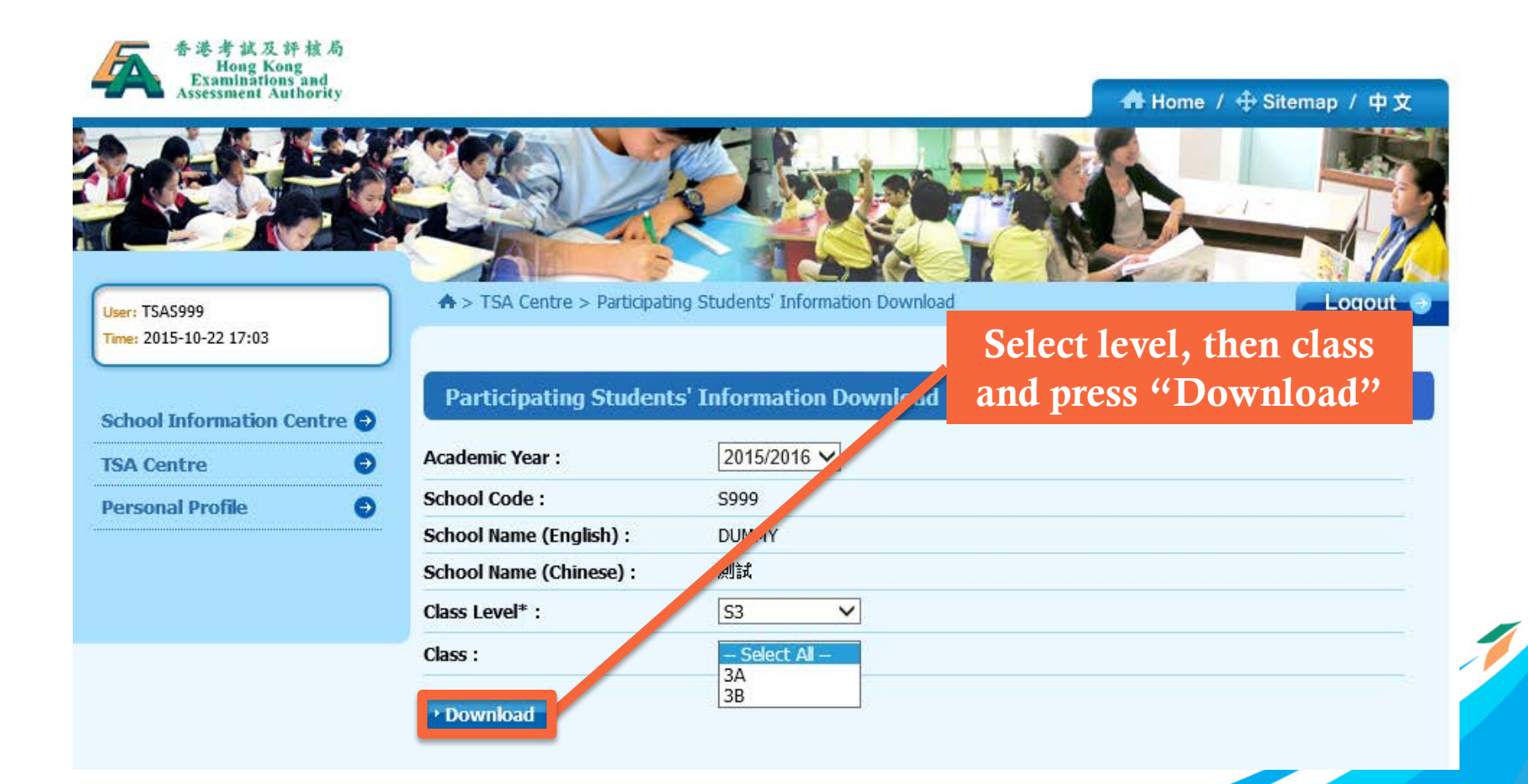

# Submission of School Data Verification of Submitted School Data (cont'd)

| 壆 ParticipatingStudentsInformation20151103125227 [唯讀] |        |         |        |                      |       |              |        |               |          |               |                            |                           |     |     |     |     |      |     |     |     |           |   |
|-------------------------------------------------------|--------|---------|--------|----------------------|-------|--------------|--------|---------------|----------|---------------|----------------------------|---------------------------|-----|-----|-----|-----|------|-----|-----|-----|-----------|---|
|                                                       | A      | В       | С      | D                    | Е     | F            | G      | Н             | I        | J             | K                          | L                         | М   | N   | 0   | Р   | 0    | R   | S   | Т   | U         | V |
| 1                                                     | TSA Ye | hool Co | ass Le | Participation in TSA | Class | Class Number | Gender | Date of Birth | STRN     | ent Name (Eng | ent Name (                 | hir WSO                   | WS1 | WS2 | WS3 | WS4 | W\$5 | WS6 | WS7 | ECS | USER NAME |   |
| 2                                                     | 2016   | \$999   | S3     | Y                    | 3A    | 1            | М      | 1/1/2001      | W1234564 | TESTING 1     | 測試一                        |                           |     |     |     |     |      | Y   |     |     | S999T101  |   |
| 3                                                     | 2016   | S999    | S3     | Y                    | 3A    | 2            | М      | 1/1/2001      | W1234565 | TESTING 2     | 測試二                        |                           |     | Y   |     |     |      |     |     |     | S999T201  |   |
| 4                                                     | 2016   | \$999   | S3     | Y                    | 3A    | 3            | М      | 1/1/2001      | W1234566 | TESTING 3     | 測試三                        |                           |     |     |     |     |      |     |     |     | S999T301  |   |
| 5                                                     | 2016   | S999    | S3     | Y                    | 3A    | 4            | М      | 1/1/2001      | W1234567 | TESTING 4     | 測試四                        |                           |     |     |     |     | Y    |     |     |     | S999T401  |   |
| 6                                                     | 2016   | \$999   | S3     | Y                    | 3A    | 5            | М      | 1/1/2001      | W1234568 | testing 5     | 測試五                        |                           |     |     |     |     |      |     |     |     | S999T501  |   |
| 7                                                     | 2016   | S999    | S3     | Y                    | 3A    | 6            | М      | 1/1/2001      | W1234569 | TESTING 6     |                            |                           |     |     |     |     |      | Y   |     |     | S999T601  |   |
| 8                                                     | 2016   | \$999   | \$3    | Y                    | ЗA    | 7            | М      | 1/1/2001      | W1234570 | TESTING 7     |                            |                           |     |     |     |     |      |     |     |     | S999T701  |   |
| 9                                                     | 2016   | S999    | \$3    | Y                    | 3A    | 8            | М      | 1/1/2001      | W1234571 | TESTING 8     |                            |                           |     |     | Y   |     |      |     |     |     | S999T801  |   |
| 10                                                    | 2016   | \$999   | \$3    | Y                    | ЗA    | 9            | М      | 1/1/2001      | W1234572 | TESTING 9     |                            |                           | Y   |     |     |     |      |     |     |     | S999T901  |   |
| 11                                                    | 2016   | S999    | \$3    | Y                    | 3A    | 10           | М      | 1/1/2001      | W1234573 | TESTING 10    |                            |                           |     |     |     |     |      |     |     |     | S999T102  |   |
| 12                                                    | 2016   | \$999   | S3     | Y                    | 3A    | 11           | М      | 1/1/2001      | W1234574 | TESTING 11    |                            |                           |     |     |     |     |      |     |     |     | S999T103  |   |
| 13                                                    | 2016   | S999    | \$3    | Y                    | 3A    | 12           | М      | 1/1/2001      | W1234575 | TESTING 12    |                            |                           |     |     |     |     |      |     |     |     | S999T104  |   |
| 14                                                    | 2016   | \$999   | S3     | Y                    | 3A    | 13           | М      | 1/1/2001      | W1234576 | TESTING 13    |                            |                           |     |     |     |     |      |     |     |     | S999T105  |   |
| 15                                                    | 2016   | \$999   | \$3    | Y                    | 3A    | 14           | M      | 1/1/2001      | W1234577 | TESTING 14    |                            |                           |     |     |     |     |      |     |     |     | S999T106  |   |
| 16                                                    | 2016   | S999    | S3     | Y                    | 3A    | 15           | М      | 1/1/2001      | W1234578 | TESTING 15    |                            |                           | Y   |     |     |     |      |     |     |     | S999T107  |   |
| 17                                                    | 2016   | \$999   | \$3    | Y                    | 3A    | 16           | M      | 1/1/2001      | W1234579 | TESTING 16    |                            |                           | Y   |     |     |     |      |     |     |     | S999T108  |   |
| 18                                                    | 2016   | \$999   | S3     | Y                    | 3A    | 17           | М      | 1/1/2001      | W1234580 | TESTING 17    |                            |                           | Y   |     |     |     |      |     |     |     | S999T109  |   |
| 19                                                    | 2016   | \$999   | \$3    | Y                    | 3A    | 18           | M      | 1/1/2001      | W1234581 | TESTING 18    |                            |                           | Y   |     |     |     |      |     |     |     | S999T110  |   |
| 20                                                    | 2016   | \$999   | S3     | Y                    | 3A    | 19           | M      | 1/1/2001      | W1234582 | TESTING 19    |                            |                           | Y   |     |     |     |      |     |     |     | S999T111  |   |
| 21                                                    | 2016   | \$999   | \$3    | Y                    | 3A    | 20           | M      | 1/1/2001      | W1234583 | TESTING 20    |                            |                           | Y   |     |     |     |      |     |     |     | S999T202  |   |
| 22                                                    | 2016   | \$999   | S3     | Y                    | 3A    | 21           | M      | 1/1/2001      | W1234584 | TESTING 21    |                            |                           | Y   |     |     |     |      |     |     |     | S999T203  |   |
| 23                                                    | 2016   | \$999   | \$3    | Y                    | 3A    | 22           | М      | 1/1/2001      | W1234585 | TESTING 22    |                            |                           | Y   |     |     |     |      |     |     |     | S999T204  |   |
| 24                                                    | 2016   | \$999   | S3     | Y                    | 3A    | 23           | M      | 1/1/2001      | W1234586 | TESTING 23    |                            |                           | Y   |     |     |     |      |     |     |     | S999T205  |   |
| 25                                                    | 2016   | \$999   | \$3    | Y                    | 3A    | 24           | М      | 1/1/2001      | W1234587 | TESTING 24    |                            |                           | Y   |     |     |     |      |     |     |     | S999T206  |   |
| 26                                                    |        |         |        | _                    |       |              |        |               |          |               |                            | _                         |     |     |     |     |      |     |     |     |           |   |
| 27                                                    |        |         |        |                      |       |              |        |               |          |               |                            |                           |     |     |     |     |      |     |     |     |           |   |
| 28                                                    |        |         |        |                      |       |              |        |               |          |               |                            |                           |     |     |     |     |      |     |     |     |           |   |
| 29                                                    |        |         |        |                      |       |              |        |               |          | L,            |                            |                           |     |     |     | -   |      |     |     |     |           |   |
| 30                                                    |        |         |        |                      |       |              |        |               |          |               |                            |                           |     |     |     |     |      |     |     |     |           |   |
|                                                       |        |         |        |                      |       |              |        |               |          |               |                            |                           |     |     |     |     |      |     |     |     |           |   |
| Confirm there is no                                   |        |         |        |                      |       |              |        |               |          |               |                            | Verity the SEN record for |     |     |     |     |      |     |     |     |           |   |
|                                                       |        |         |        |                      |       |              |        |               |          |               |                            |                           |     |     |     |     |      |     |     |     |           |   |
| missing record                                        |        |         |        |                      |       |              |        |               |          |               | each narticinating student |                           |     |     |     |     |      |     |     |     |           |   |

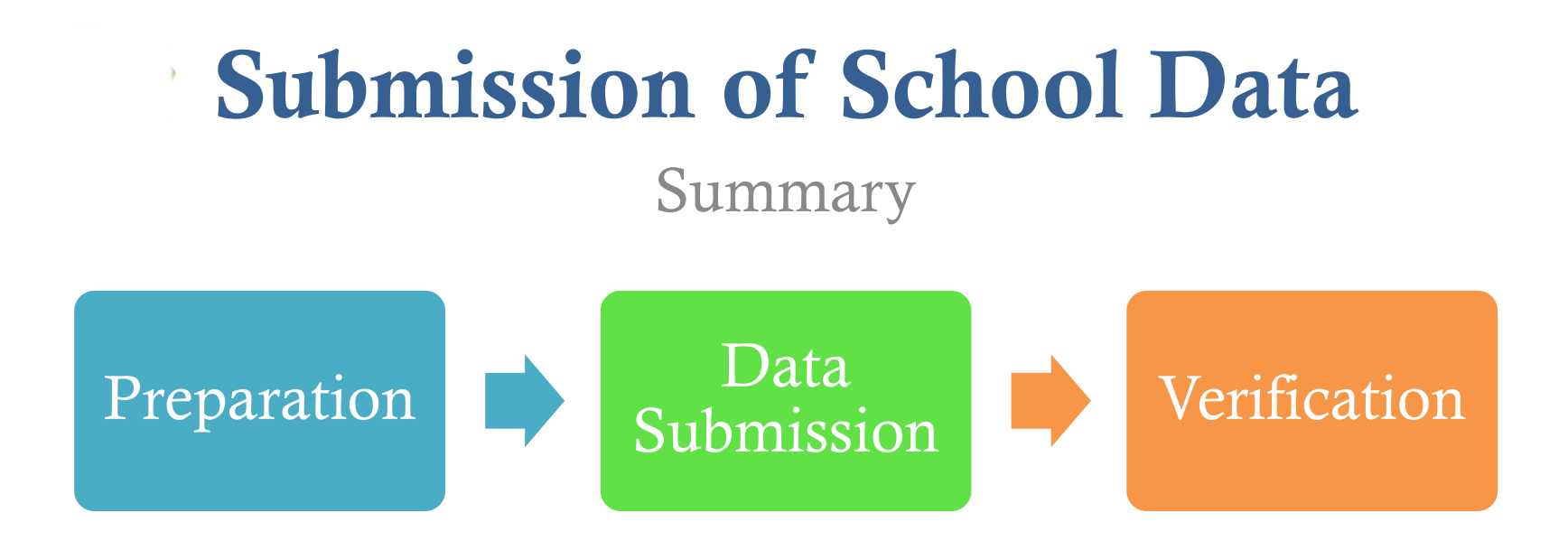

- Data Submission to be completed on or before 24
   Nov 2020 for the arrangement of Oral Assessments
- Schools may update student information any time except the frozen period

Frequently Asked Questions

Can the 2020/21 school year be counted as 1 of the 3 years' secondary school teaching experience required for OE?

No. The nominated Oral Examiners should have obtained at least <u>3 years' secondary school teaching</u> <u>experience</u> and this must include <u>at least 1 year's</u> <u>experience in junior secondary levels (S1-S3)</u> obtained over the last 3 years.

Frequently Asked Questions

What bank account information should be given by the government schools?

As the payment for travelling allowance and honorarium for government schools will be handled by the EDB directly, government schools are required to input <u>000-000-0</u> for system validation. *[refer to slide 32]* 

Frequently Asked Questions

Why some student data cannot be found at the BCA system though the student data file has been successfully transmitted / uploaded to the system?

After transmitting / uploading the student data file to the BCA system via the WebSAMS, please download the student information under the page of "Student List Download" and confirm all S3 student records are successfully transmitted / uploaded. *[refer to slides 21-22, and 72-74]* 

Frequently Asked Questions

What should be done for students without STRNs?

As the STRN is a mandatory data, schools are advised to seek assistance from the **School Places Allocation Section** of EDB at **2832 7740**. *[refer to slide 18]* 

Frequently Asked Questions

What should I do if the message "STRN must only contain letter(s) and digit(s)" appears (For schools without using WebSAMS)?

Please note that all <u>special characters</u> should be removed before uploading the student data file, e.g. <u>change R123456(7) to R1234567</u>.

Frequently Asked Questions

Why do I always fail to upload the text file (.txt) that is created by Microsoft Excel (For schools without WebSAMS)?

Before converting the student list into text (.txt) file, please make sure that the excel file does **NOT include the field names** (i.e. header) on the first row. The student data should be prepared according to the **default data structure** and saved as **unicode text file** (文字檔.txt). *[refer to slide 18]* 

Frequently Asked Questions

What should I do if the message "STRN already exists" appears?

If the students have been registered in another school, please complete and <u>return the Student Data</u> <u>Amendment (SDA) Form</u> to 3628 8190. *[refer to slide 20]* 

Frequently Asked Questions

What should I do if the message "Name (Chinese)" must be Chinese characters appears while student data is being uploaded?

If a Chinese character of a student name is <u>NOT</u> within the Hong Kong Supplementary Character Set (HKSCS), you can simply <u>omit the entire Chinese</u> <u>name</u> of that student and upload the student data again.

Frequently Asked Questions

What should be done if the message "Class level" is invalid appears while student data is being uploaded?

As schools can only upload **S1-S3 student data** onto the BCA system, please make sure that the S4-S6 students are excluded from the data file.

Frequently Asked Questions

## How can I login to the system if I have forgotten the password?

The login password is required to be changed every 180 days. If you forget the password, please complete and return the <u>"Application Form for Re-issue of TSA</u> <u>School Administrator Password"</u> to 3628 8190. [refer to slide 11]

Frequently Asked Questions

#### **What is Standby Oral Examiner ?**

Standby Oral Examiners may receive calls to fill emergency vacancies anytime from approximately 6:45 am to 10:00 am and/or 12:00 pm to 2:00 pm on the assessment days. As such, they should not be assigned any teaching duties at their own schools during the said period.

An <u>honorarium</u>, which is equivalent to the daily rate of a supply teacher, will be paid to a school for allowing a teacher to serve as a Standby Oral Examiner disregarding whether he/she will be arranged to fill emergency vacancies or not. A **travelling allowance** per assessment session will be paid to the teacher if he/she is appointed and completed duties as requested eventually.

Frequently Asked Questions

## **Can a school nominate a teacher as reserve OE and DAAS at the same?**

No. In case an AAS is unable to fulfill his/her responsibilities, the DAAS will have to assume the full responsibilities of an AAS.

Support and Enquiry

# Hotline: 3628 8191 Email: <u>tsa1@hkeaa.edu.hk</u>